## DG711 and DG511 Pipe Laser User Guide

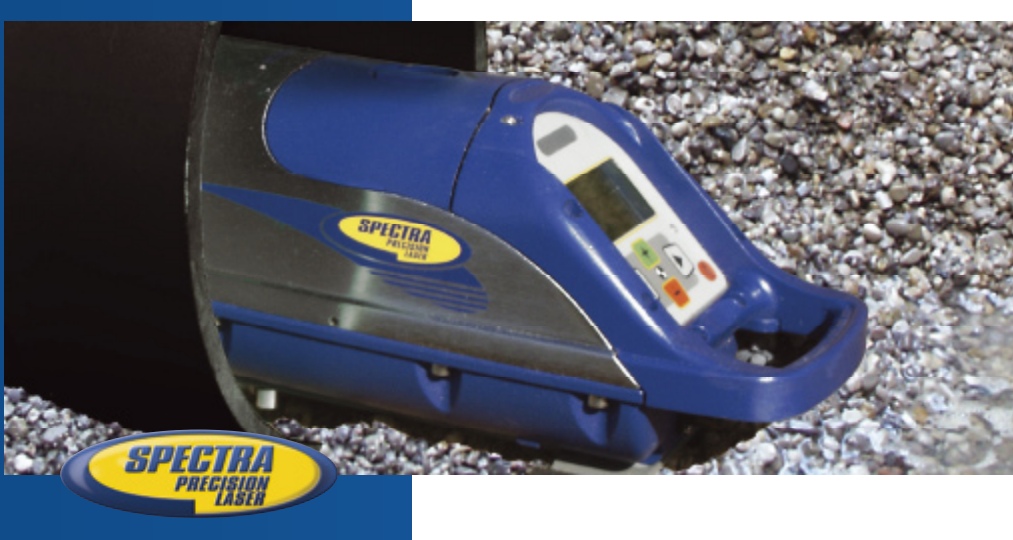

www.trimble.com

•

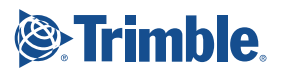

# DG711 and DG511 Pipe Laser User Guide

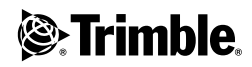

Version 1.6 Part Number 1281-0100 Revision C September 2007

#### **Corporate Office**

Trimble Construction Division 5475 Kellenburger Road Dayton, Ohio 45424-1099 U.S.A.

(800) 538-7800 (Toll Free in U.S.A.) +1-937-245-5600 Phone +1-937-233-9004 Fax www.trimble.com

#### **Copyright and Trademarks**

© 2002-2007, Trimble Navigation Limited. All rights reserved.

The Globe & Triangle logo, and Trimble are trademarks of Trimble Navigation Limited.

All other trademarks are the property of their respective owners.

#### **Release Notice**

This is the September 2007 release (Revision C) of the DG711 and DG511 Pipe Laser User Guide, part number 1281-0100. It applies to version 1.6 of the DG711 and DG511 Pipe Laser software.

The following limited warranties give you specific legal rights. You may have others, which vary from state/jurisdiction to state/jurisdiction.

#### Hardware Limited Warranty

Trimble Navigation Limited warrants that this hardware product (the "Product") will perform substantially in accordance with published specifications and be substantially free of defects in material and workmanship for a period of one (1) year (DG511 Pipe Laser) and two (2) years (DG711 Pipe Laser) and two (2) years (DG711 Pipe Laser) starting from the date of delivery. The warranty set forth in this paragraph shall not apply to software products.

#### Software License, Limited Warranty

This Trimble software product, whether provided as a stand-alone computer software product, built into hardware circuitry as firmware, embedded in flash memory, or stored on magnetic or other media, (the "Software") is licensed and not sold, and its use is governed by the terms of the relevant End User License Agreement ("EULA") included with the Software. In the absence of a separate EULA included with the Software providing different limited warranty terms, exclusions and limitations, the following terms and conditions shall apply. Trimble warrants that this Trimble Software product will substantially conform to Trimble's applicable published specifications for the Software for a period of ninety (90) days, starting from the date of delivery.

#### Warranty Remedies

Trimble's sole liability and your exclusive remedy under the warranties set forth above shall be, at Trimble's option, to repair or replace any Product or Software that fails to conform to such warranty ("Nonconforming Product") or refund the purchase price paid by you for any such Nonconforming Product, upon your return of any Nonconforming Product to Trimble in accordance with Trimble's standard return material authorization procedures.

#### Warranty Exclusions and Disclaimer

These warranties shall be applied only in the event and to the extent that the Products and Software are properly and correctly installed, configured, interfaced, maintained, stored, and operated in accordance with Trimble's relevant operator's manual and specifications, and; (ii) the Products and Software are not modified or misused. The preceding warranties shall not apply to, and Trimble shall not be responsible for defects or performance problems resulting from (i) the combination or utilization of the Product or Software with hardware or software products, information, data, systems, interfacing or devices not made, supplied or specified by Trimble; (ii) the operation of the Product or Software under any specification other than, or in addition to, Trimble's standard specifications for its products; (iii) the unauthorized modification or use of the Product or Software; (iv) damage caused by accident, lightning or other electrical discharge, fresh or salt water immersion or spray; or (v) normal wear and tear on consumable parts (e.g., batteries). Trimble does not warrant or guarantee the results obtained through the use of the Product.

THE WARRANTIES ABOVE STATE TRIMBLE'S ENTIRE LIABILITY, AND YOUR EXCLUSIVE REMEDIES. RELATING TO PERFORMANCE OF THE PRODUCTS AND SOFTWARE, EXCEPT AS OTHERWISE EXPRESSLY PROVIDED HEREIN, THE PRODUCTS, SOFTWARE, AND ACCOMPANYING DOCUMENTATION AND MATERIALS ARE PROVIDED "AS-IS" AND WITHOUT EXPRESS OR IMPLIED WARRANTY OF ANY KIND BY EITHER TRIMBLE NAVIGATION LIMITED OR ANYONE WHO HAS BEEN INVOLVED IN ITS CREATION, PRODUCTION, INSTALLATION, OR DISTRIBUTION INCLUDING, BUT NOT LIMITED TO, THE IMPLIED WARRANTIES OF MERCHANTABILITY AND FITNESS FOR A PARTICULAR PURPOSE, TITLE, AND NONINFRINGEMENT. THE STATED EXPRESS WARRANTIES ARE IN LIEU OF ALL OBLIGATIONS OR LIABILITIES ON THE PART OF TRIMBLE ARISING OUT OF, OR IN CONNECTION WITH, ANY PRODUCTS OR SOFTWARE. SOME STATES AND JURISDICTIONS DO NOT ALLOW LIMITATIONS ON DURATION OR THE EXCLUSION OF AN IMPLIED WARRANTY, SO THE ABOVE LIMITATION MAY NOT APPLY TO YOU.

TRIMBLE NAVIGATION LIMITED IS NOT RESPONSIBLE FOR THE OPERATION OR FAILURE OF OPERATION OF GPS SATELLITES OR THE AVAILABILITY OF GPS SATELLITE SIGNALS.

#### Limitation of Liability

TRIMBLE'S ENTIRE LIABILITY UNDER ANY PROVISION HEREIN SHALL BE LIMITED TO THE AMOUNT PAID BY YOU FOR THE PRODUCT OR SOFTWARE LICENSE, TO THE MAXIMUM EXTENT PERMITTED BY APPLICABLE LAW, IN NO EVENT SHALL TRIMBLE OR ITS SUPPLIERS BE LIABLE FOR ANY INDIRECT, SPECIAL, INCIDENTAL OR CONSEQUENTIAL DAMAGES WHATSOEVER UNDER ANY CIRCUMSTANCE OR LEGAL THEORY RELATING IN ANY WAY TO THE PRODUCTS, SOFTWARE AND ACCOMPANYING DOCUMENTATION AND MATERIALS, (INCLUDING, WITHOUT LIMITATION, DAMAGES FOR LOSS OF BUSINESS PROFITS, BUSINESS INTERRUPTION, LOSS OF BUSINESS INFORMATION, OR ANY OTHER PECUNIARY LOSS), REGARDLESS WHETHER TRIMBLE HAS BEEN ADVISED OF THE POSSIBILITY OF ANY SUCH LOSS AND REGARDLESS OF THE COURSE OF DEALING WHICH DEVELOPS OR HAS DEVELOPED BETWEEN YOU AND TRIMBLE. BECAUSE SOME STATES AND JURISDICTIONS DO NOT ALLOW THE EXCLUSION OR LIMITATION OF LIABILITY FOR CONSEQUENTIAL OR INCIDENTAL DAMAGES. THE ABOVE LIMITATION MAY NOT APPLY TO YOU.

NOT WITHSTANDING THE ABOVE, IF YOU PURCHASED THIS PRODUCT OR SOFTWARE IN THE EUROPEAN UNION, THE ABOVE WARRANTY PROVISIONS MAY NOT APPLY. PLEASE CONTACT YOUR DEALER FOR APPLICABLE WARRANTY INFORMATION.

#### Notices FCC Decleration of Confirmity

Class A Statement - Notice to Users. This equipment has been tested and found to comply with the limits for a Class A digital device, pursuant to Part 15 of the Federal Communication Commission (FCC) rules. These limits are designed to provide reasonable protection against harmful interference in a commercial environment. This equipment generates, uses, and can radiate radio frequency energy and, if not installed and used in accordance with the instructions, may cause harmful interference to radio or television communication. However, there is no guarantee that interference will not occur in a particular installation. If this equipment does cause harmful interference to radio or television reception, which can be determined by turning the equipment off and on, the user is encouraged to try to correct the interference by one or more of the following measures:

- Reorient or relocate the receiving antenna.
- Increase the separation between the equipment and the receiver.
- Connect the equipment into an outlet on a circuit different from that to which the receiver is connected.
- Consult the dealer or an experienced radio/TV technician for help.

Changes and modifications not expressly approved by the manufacturer or registrant of this equipment can void your authority to operate this equipment under Federal Communications Commission rules.

#### Canadian regulatory notice

The digital apparatus does not exceed the Class AA limits for radio noise for digital apparatus set out in the Radio Interference Regulation of the Canadian Department of Communications.

#### EEC regulatory notice

| Application of<br>Council Directive(s) | 89/336/EEC                                                                                                    |
|----------------------------------------|----------------------------------------------------------------------------------------------------|
| Manufacturer's name                    | Trimble Navigation<br>Limited                                                                                                    |
| Manufacturer's<br>address              | 5475 Kellenburger Road<br>Dayton, Ohio<br>45424-1099, U.S.A.                                                                                                    |
| European<br>representative<br>address  | Trimble GmbH<br>Am Prime Parc 11<br>65479 Raunheim,<br>Germany                                                                                                    |
| Model number(s)                        | DG711 and DG511                                                                                                    |
| Conformance to<br>directive(s)         | EC Directive 89/336/EEC<br>using EN55022 and<br>EN50082-1                                                                                                    |
| Equipment<br>type/environment          | ITE/residential,<br>commercial and light<br>industrial                                                                                                    |
| Product standards                      | Product meets the limit B<br>and methods of EN55022<br>Product meets the levels<br>and methods of<br>IEC 801-2, 8 kV air, 4 kV<br>contact<br>IEC 801-3, 3 V/m 26 to<br>1000 MHz 80%, @ 1 kHz<br>IEC 801-4, ac leads 2 kV |

#### Notice to Our European Union Customers

For product recycling instructions and more information, please go to: www.trimble.com/environment/summary.html

#### **Recycling in Europe**

To recycle Trimble WEEE, call: +31 497 53 2430, and ask for the "WEEE associate," or

mail a request for recycling instructions to:

Trimble Europe BV c/o Menlo Worldwide Logistics Meerheide 45 5521 DZ Eersel, NL

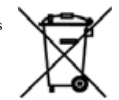

# **Safety Information**

For detailed installation and operating instructions, follow the instructions given in this manual for this laser.

## Laser Safety

The maximum radiant power output of this laser is less than 5 mW. Use only the targets supplied with this product. Controls are listed on the radiation control drawings.

> Warning – Use of controls or adjustments performance of procedures other than those specified may result in higher dosage of laser exposure.

To help you comply with your government regulations, a laser safety kit is supplied with every laser. This kit contains operator qualification cards and a sign that should be posted near the laser whenever it is in use. As with any visible laser device, observe the following safety rules:

• Never look directly into a laser beam or point the beam into the eyes of others. Set the laser at a height that prevents the beam from shining directly into people's eyes.

- Do not remove any warning signs from the laser.
- Make sure that only properly trained people use this product.
- If service is required, which results in the removal of the outer protective cover, factory-trained personnel must perform this.

## Certification

The IEC and the United States Government Center of Devices for Radiology Health (CDRH) has classified this laser as a Class 3R/3A laser product. This laser complies with IEC/EN 60825-1:2001, CDRH 21 CFR 1040.10 and 1040.11.

## Queries

Address any questions you may have about laser safety to: Trimble 5475 Kellenburger Road Dayton, Ohio 45424-1099 U.S.A. Attention: Quality Assurance Group, Laser Safety Officer Phone (937) 233-8921 ext 824 or (800) 538-7800 Fax (937) 233-9661

## Labels

The labels required for this product are:

Certification and Identification:

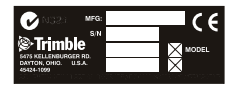

Non-Interlocked Protective Housing:

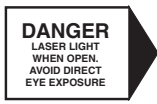

Danger Logotype:

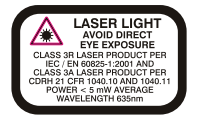

#### Battery:

DO NOT OPEN NON-REPLACEABLE BATTERIES CHARGING TEMPERATURE RANGE 0°C TO 25°C

#### Aperture:

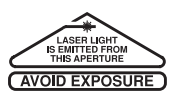

# Warning and Cautions

Warnings and Notes in the text indicate a level of danger or concern. Ensure that you follow the instructions that accompany these alerts:

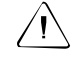

**Warning** – A **Warning** indicates a hazard or an unsafe practice that could result in *minor* injury or property damage.

*Note – A Note indicates important information unrelated to safety.* 

# Contents

| 1 | Introduction                             |
|---|------------------------------------------|
|   | Claim for Damage in Shipment             |
|   | Owner's Record                           |
| 2 | Features and Functions                   |
|   | Laser                                    |
|   | Remote Controls                          |
|   | Model RC501, 3-Button Remote Control 10  |
|   | Model RC502, 7-Button Remote Control 11  |
| 3 | Preparation Before Operation             |
|   | Powering the Laser                       |
|   | Ni-MH Batteries                          |
|   | External Power Cable P21                 |
|   | Optional Features                        |
| 4 | Getting Started                          |
|   | Optional Features Operating Instructions |
| 5 | Applications and Setups                  |
|   | Grade                                    |
|   | Elevation                                |
|   | Line                                     |
|   | Setup, Step-by-Step                      |
|   | Set Grade                                |
|   | Set Elevation for Small In-the-Pipe or   |
|   | Pre-cast Inverts                         |
|   | Elevation of Flat Bottom Manholes        |

|   | 1230/1237 Heavy Duty Invert Plate             | 34 |
|---|-----------------------------------------------|----|
|   | 1239 Universal Fixed Pole                     | 35 |
|   | Setting Line                                  | 41 |
|   | First Point Setup (Using Plumb-bob)           | 41 |
|   | 1211 Laser Plummet Line Setting               | 43 |
|   | Second Far-Point Alignment                    | 43 |
|   | Setting Line with the Line Set/Check Feature  | 44 |
|   | Activating the Cross Axis Roll Option         | 44 |
|   | Activating Line Set/Check Raise               | 45 |
|   | Activating Line Set/Check Lower               | 46 |
|   | Large Pipe                                    | 47 |
|   | In a Manhole                                  | 48 |
|   | Open Excavations                              | 51 |
|   | Over the Top                                  | 52 |
| 6 | DG511/711 Additional Accessories              |    |
|   | 1211 Laser Plummet                            | 55 |
|   | 1238/1249 Mounting Plates                     | 56 |
|   | 1244 and 1244-1 T-Bars                        | 56 |
|   | Features                                      | 57 |
|   | Setup Instructions                            | 59 |
|   | Pipe Targets                                  | 60 |
|   | Through the Pipe Applications                 | 60 |
|   | Over the Top Applications                     | 61 |
|   | Model 936 Adjustable Pipe Target              | 62 |
|   | Model 956 Optically Enhanced Universal Target | 63 |
|   | Model 1212 LineLevel                          | 63 |
|   |                                               |    |
|   | 1232 Precast Invert Adapter                   | 64 |

| 7  | RefractionModel 929 Blower Operating Instructions 69 |
|----|------------------------------------------------------|
| 8  | DG511/711 Troubleshooting                            |
| 9  | Calibration                                          |
|    | Checking the Calibration                             |
|    | Adjusting the Calibration                            |
|    | Grade Check                                          |
|    | Example                                              |
| 10 | Maintenance and Care                                 |
|    | Storage                                              |
|    | Battery Disposal                                     |
|    | System Cleaning                                      |
| 11 | Laser Specifications                                 |
|    | Request for Service and Parts                        |

# Introduction

## CHAPTER

# 1

Thank you for choosing from the Trimble family of precision pipe lasers. You've just made a wise investment in field-proven products made by Trimble, the world's leading manufacturer of laserbased leveling, alignment, and grade-control systems.

The pipe laser is an easy-to-use tool that provides underground contractors line, elevation, and grade control for installing storm, sanitary, or other gravity-flow pipe. This system can also be used for tunneling, boring, pipe alignment, or any other application requiring line, elevation, and grade control. The pipe laser projects a highly visible red beam of laser light in a direction at a predetermined (grade) for the alignment of gravity-flow pipe. The laser light is intercepted by a target. To align the pipe, you need to position it so that the pipe laser's beam is centered in the target. Included in this manual is information about setting up, using, maintaining, and troubleshooting the laser system. Use the manual now to learn basic skills, and use it later for reference. For the best performance of your laser system, follow the maintenance and care recommendations in this manual. Be sure to keep this manual in a convenient place for easy referencing.

Your comments and suggestions are welcome; please call the Trimble Construction Division listed below for your local, authorized Trimble office.

Trimble Construction Division 5475 Kellenburger Road Dayton, Ohio 45424-1099 U.S.A. Phone: (937) 245-5600 (800) 538-7800 Fax: (937) 233-9004 www.trimble.com

## Claim for Damage in Shipment

The pipe laser system generally includes a pipe laser, remote control, laser target, optional external power cable, operator's manual, laser safety kit, carrying case, rechargeable batteries, and battery recharger. The components vary depending on the system that you purchase.

You should inspect your pipe laser system as soon as you receive it. It has been packaged for safe delivery. If it is damaged in any way, immediately file a claim with the carrier or, if insured separately, with the insurance company.

## **Owner's Record**

Be sure to record the serial number of each component in the space provided below. Refer to these numbers if you need to contact your Trimble dealer regarding any of these products.

Serial Number\_\_\_\_\_

Model #

# Features and Functions

## CHAPTER

# 2

## Laser

**1** Beam-Exit Window – provides a clear window for the laser beam to exit the pipe laser.

2 Front and Rear Remote Receiver Window – receives signals from models RC501 and RC502 Remote Control to perform various keypad functions.

3 Line-Axis Pivot Marker and LED – identifies the pivot point for the pipe laser's line system. The LED lights for 15 minutes after turning on the pipe laser or pressing a control-panel button. The LED also allows you to align a transit over the top of the pipe laser.

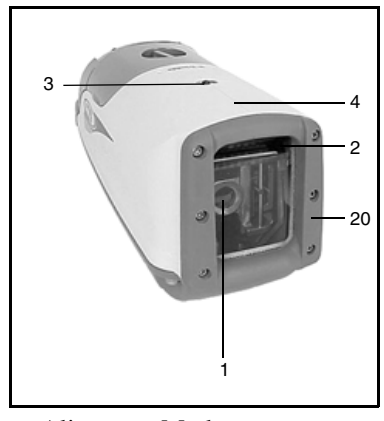

4 Alignment Markers – correspond with the line system of the pipe laser. Use them with the Line Center feature to align the laser with a distant control point.

**5** Liquid Crystal Display (LCD) – shows the power, grade, battery, out-of-level, line position, and status of the pipe laser.

6 Backlight/Lock Button – activates the LCD's backlight and line-pivot LED. If you simultaneously press this button along with one of the line control or grade buttons, it locks/unlocks the control panel, so that the grade and line system are not unintentionally changed.

**7** Power Button – turns the pipe laser on/off. Press and hold the button for about 2 seconds to turn the unit off.

8 Left Line-Control Button – moves the laser beam to the left<sup>1</sup>. To center the line, this button has to be pressed simultaneously with the right line.

**9** Right Line-Control Button – moves the laser beam to the right<sup>1</sup>. To center the line, this button has to be pressed simultaneously with the left line.

**10** Negative Grade LED – lights red to show that you have entered a negative grade into the pipe laser.

**11** Positive Grade LED – lights green to show that you have entered a positive grade into the pipe laser.

**12** Increase Button – increases the grade.<sup>1</sup> To zero the grade and change the grade in quick change mode, press and hold this button simultaneously with the decrease button.

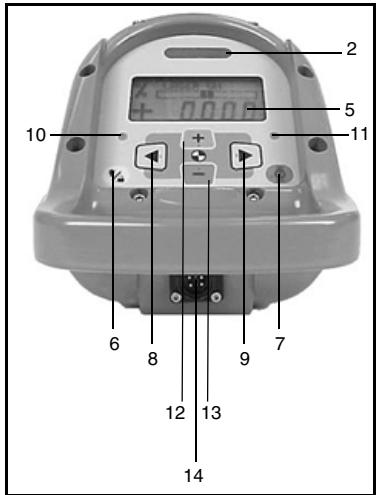

**13** Decrease Button – decreases the grade<sup>1</sup>. To zero the grade and change the grade in quick change mode, press and hold this button simultaneously with the increase button.

<sup>1.</sup> Use this button in combination with others for further operations.

**14** External Power Receptacle – allows the pipe laser to be powered by an optional external 6–16 VDC power source.

**15** 5/8-11 Threaded Mount – allows the pipe laser to be attached to various setup accessories.

**16** Grade-Axis Pivot Marker – identifies the pivot point for the pipe laser's grade system.

**17** Battery Pack – contains nonreplaceable Ni-MH batteries, or a pack that can hold four replaceable D-Cell alkaline batteries to power the pipe laser (depending on model).

**18** Handle – allows you to carry the pipe laser easily and provides a safety-rope tie-off.

**19** Armor Plated Housing – plated with a special, hardened military material for unsurpassed ruggedness and reliability.

**20** Protective Rubber Bumper – protects the front end of the unit by safeguarding the exit window.

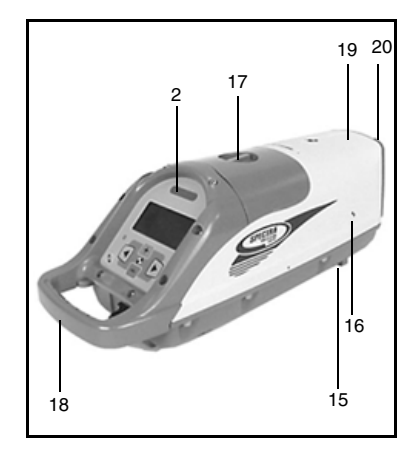

## **Remote Controls**

## Model RC501, 3-Button Remote Control

**1** Power – turns the pipe laser on/off. Press and hold the button for about 2 seconds to turn the unit off.

**2** Left Line-Control Button – allows you to move the laser beam to the left.

**3** Right Line-Control Button – allows you to move the laser beam to the right.

Note – Line Center – Press Left Line-control and Right Line-Control simultaneously to center the line.

**4** Status LED - flashes four times per second when a line button is pressed or once per second to indicate that the internal battery is low.

**5** Emission Window – provides an opening for the infrared signals to exit from so that the remote control and pipe laser can communicate with each other.

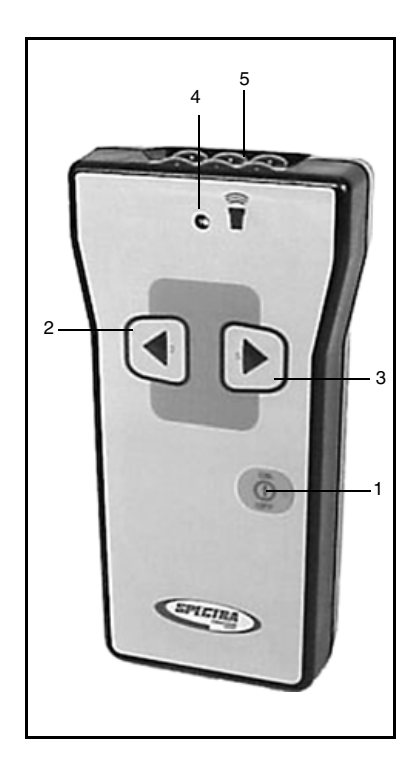

### Model RC502, 7-Button Remote Control

**1** Power – turns the pipe laser on/off. Press and hold the button for about 2 seconds to turn the unit off.

**2** Grade-Enable LED – flashes when the grade-enable function is activated.

**3** Grade-Enable Button – activates/deactivates the increase and decrease button. Deactivating the grade-enable function prevents the pipe laser grade value from accidentally being changed.

**4** Backlight/Lock Button – activates the pipe-laser LCD's backlight. If this button is pressed simultaneously with one of the line control or grade buttons, it locks/unlocks the control panel so that the line and grade system do not get accidentally changed.

**5** Decrease Button – allows you to decrease the grade.

**6** Left Line-Control Button – allows you to move the laser beam to the left.

7 Increase Button – allows you to increase the grade.

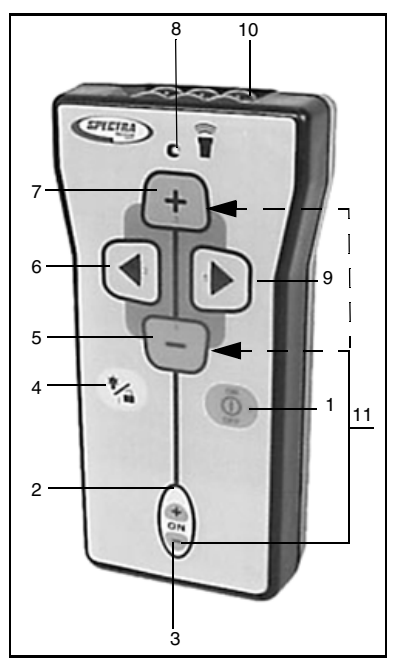

8 Status LED – flashes four times per second when a control button is pressed or once per second to indicate that the internal battery is low.

**9** Right Line-Control Button – allows you to move the laser beam to the right.

**10** Emission Window – provides an opening for the infrared signals to exit from so that the remote control and pipe laser can communicate with each other.

**11** Grade Bump – If the Grade Enable button and either Grade button are pressed simultaneously, the grade changes by one increment. This function enables small grade changes for matching to existing grade.

# Preparation Before Operation

## CHAPTER

# 3

## Powering the Laser

## **Ni-MH Batteries**

## Installing/Removing the batteries

**1** Turn the battery-pack knob counterclockwise. Lift the battery pack from the pipe laser.

**2** Plug the battery-pack in place and turn the battery knob

clockwise.

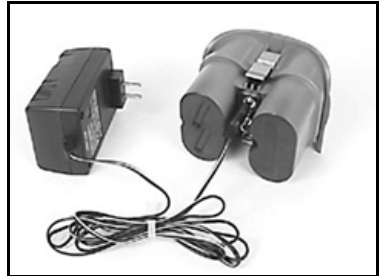

## Optional Alkaline Battery Pack

**1** Turn the battery-pack knob counterclockwise. Lift the battery pack from the pipe laser.

**2** Pull out on the top of the side clips then push down on them to release them from the side-clip catches.

**3** Pull on the top housing to separate it from the bottom housing. Make sure to detach latches from bottom housing.

4 Install/remove the batteries.

**Note** – When installing the batteries, ensure that you take note of the positive (+) and negative (-) diagram inside of the housing.

Note – The pipe laser has reverse polarity protection. If the batteries are put in wrong, no damage occurs to the pipe laser but it does not work. Allow it one minute to recover after the batteries have been installed correctly.

**5** Put the top housing back on the bottom housing.

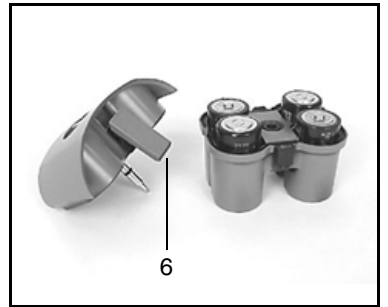

**6** Position the side clips so that they hold the top and bottom housings together securely.

7 Put the battery pack in place and turn the battery-pack knob clockwise.

### **Smart Charger**

The charger, to be used ONLY with the Ni-MH battery pack, starts charging automatically as soon as a battery pack is installed and the charger is plugged in. The LEDs on the charger indicate the condition shown in Table 3.1.

| LED condition    | Description                                                                 |
|------------------|-----------------------------------------------------------------------------|
| Red LED On       | Batteries are charging                                                      |
| Green LED on     | Batteries are fully charged, and the charger has switched to trickle charge |
| Flashing red LED | Battery-contact detection (test phase)<br>Battery-pack reversed             |
|                  | The batteries are discharging after pressing the discharge button           |

#### Table 3.1 LED condition

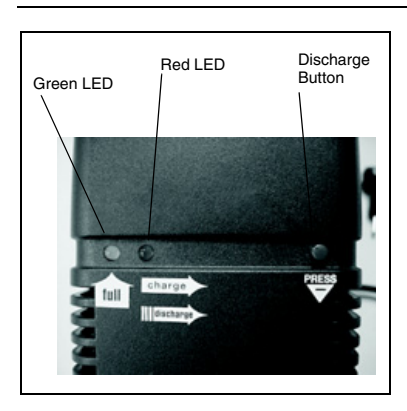

**Discharge Button**: Pressing the button for approximately 2 seconds the charger automatically discharges the battery and switches over to charging. The process of discharging the battery before charging should be performed every three months to help prevent loss of battery capacity due to frequent partly discharging.

#### **Charging Time:**

Table 3.2 shows the approximate charging time for 4 to10 batteries with a 7500 mAh capacity.

| # of Cells | Cell Capacity | Approximate Charging Time                                |
|------------|---------------|----------------------------------------------------------|
| 4          | 7500 mAh      | 10 Hours with smart charger                              |
| 4          | 7500 mAh      | 14 Hours with 12V Cigarette Lighter<br>Charger Model P22 |

#### Table 3.2 Charging time

### **Recharging the batteries**

**Note** – A sealed Ni-MH battery pack is offered in most standard models (P23/P23B).

1 Turn the battery-pack knob counterclockwise. Lift the battery pack from the pipe laser.

**2** Plug the battery recharger's single-socket plug into the battery pack's recharging receptacle.

**3** Plug the battery recharger into an appropriate outlet.

*Note – The charger takes 10 hours to charge the batteries to full capacity.* 

**Note** – To extend battery life, the charger discharge function should be performed after every three months of charging.

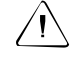

**Warning** – Do not charge the batteries above 45°C (113°F).

## External Power Cable P21

In case the internal batteries become discharged and you do not have spare batteries available, you can also power the pipe laser using an optional external power cable. This can be achieved by using a DC regulated automotive or motorcycle battery with the supplied optional external power cable on some models. The internal batteries will not recharge while you're using the external power cable. While using the optional external power cable and 12-V DC battery to power the pipe laser, you can remove the internal batteries and the pipe laser will continue to operate. The battery pack however has to be in place in order to cover the contacts.

## Connecting/Disconnecting the external power cable

 $\triangle$ 

Warning – To avoid damaging the pipe laser and to prevent the possibility of creating a spark at the battery, make sure the pipe laser is off before connecting/ disconnecting the external power cable to/from the pipe laser.

 $\triangle$ 

Warning – Do not connect the pipe laser to a power generator where over-voltage can occur. Do not start the vehicle while the pipe laser is connected to the external battery.

Warning – An electrical shock risk may occur if you connecting/ disconnecting the power plug or power cable from the pipe laser with wet hands. Make sure your hands are dry when performing this task.

1 Turn the external-powerreceptacle cap counterclockwise enough to remove it from the external power receptacle. Removing the cap exposes the receptacle.

**2** Connect the alligator clips to a 12-V dc automotive or motorcycle battery noting the correct polarity (red = positive, black = negative).

**3** Insert the plug into the receptacle on the laser.

**4** To disconnect the external power cable from the pipe laser, remove the plug from the pipe laser first and then remove the alligator clips from the battery.

## **Optional Features**

The DG511/711 has various optional features that your salesman or service personnel may configure according to your individual needs.

For more information, contact your Trimble dealer.

# Getting Started CHAPTER

4

Press the On/Off button to turn on the Laser. Press and hold the button for about 2 seconds to turn the unit off.

If your laser displays a language other than what you need, consult your salesman or service center for re-configuration.

The following languages are available:

- English
- Dutch / Netherlands
- French / Francais
- German / Deutsch
- Italian / Italiano
- Japanese
- Portuguese
- Spanish / Espanol
- Swedish /Svensk
- Finnish / Suomi

Table 4.1 contains a list of the DG511/711 feature options.

| DG711 | DG511 | Main<br>Features<br>Options | Description                                                                                                    |                                                                                                    |  |
|-------|-------|-----------------------------|----------------------------------------------------------------------------------------------------|----------------------------------------------------------------------------------------------------|--|
| ~     | ✓     | Service<br>Check            | Selects us                                                                                                    | er calibration interval reminder                                                                                      |  |
| ~     | ~     | Grade<br>Display            | Floating Displays three (3) significant<br>digits on grades less than<br>10%, 2 digits on grades<br>greater than 10%<br>Example: 1.234% 12.34%. |                                                                                                    |  |
|       |       |                             | Fixed Displays two (2) digit grade.<br>1.23% or 12.34%                                                                                          |                                                                                                    |  |
|       |       |                             | Per MilleDisplays grade in millimeters<br>per meter.<br>12.34‰                                                                                  |                                                                                                    |  |
|       |       |                             | Rise/Run<br>Slope                                                                                                    | Rise/RunDisplays grade as Rise / Run =Slope1.234 rise over 100 ft run                                                 |  |
| ~     | ~     | Grade<br>Entry              | Step and<br>Go                                                                                                    | "Step" through grade with<br>single grade button actuation<br>or "Go" through grade changes<br>at an increasing rate. |  |
|       |       |                             | Digit<br>Select –                                                                                                    | Enables an individual grade<br>"Digit" to be "Selected" and<br>changed until the required<br>grade is entered.        |  |

Table 4.1 DG511/711 feature options

| Table 4.1 | DG511/711      | feature o | ptions ( | (Continued)  |
|-----------|----------------|-----------|----------|--------------|
|           | B 00 1 1/1 1 1 | iouturo o |          | oon all aca, |

| DG711 | DG511 | Main<br>Features<br>Options               | Description                                                                                                    |  |
|-------|-------|-------------------------------------------|----------------------------------------------------------------------------------------------------|--|
| ~     | ~     | Quick<br>Grade<br>Mode<br>(Grade<br>Zero) | Enables instant resetting of the grade to<br>"Zero" by holding both grade buttons<br>simultaneously. Continuous holding of<br>both grade buttons puts the unit in Quick<br>Grade mode. |  |
| ~     | ~     | Grade<br>Lock                             | Prevents any changes to the grade system.                                                                                                    |  |
| ~     |       | Line<br>Set/Check                         | Moves the laser vertically to its maximum limit, which aids in setting line.                                                                                                    |  |
| ~     | ✓     | Language                                  | Sets user's local language. For more information, see page 19.                                                                                                    |  |
| ~     |       | Line Alert                                | Flashes the laser beam two times per second if the unit is disturbed after a 5 minute set up period.                                                                                   |  |
| ~     | ~     | Line<br>Center                            | Automatically centers Line system when line is moved to a reference point.                                                                                                    |  |
| ✓     |       | Line Limit                                | Enables complete movement of the laser to the left or right line limit.                                                                                                    |  |
| ✓     | ✓     | Line Lock                                 | Locks out line system controls once the required line setting is reached.                                                                                                    |  |
| ~     | ~     | Low Batt<br>Warning                       | Flashes laser two times a second indicating the low battery condition.                                                                                                    |  |

|  | Table 4.1 | DG511/711 | feature o | ptions | (Continued) |
|--|-----------|-----------|-----------|--------|-------------|
|--|-----------|-----------|-----------|--------|-------------|

| DG711 | DG511 | Main<br>Features<br>Options | Description                                                                                                    |
|-------|-------|-----------------------------|----------------------------------------------------------------------------------------------------|
| ~     | ~     | Steep<br>Grade              | Disables the self-leveling system but<br>keeps the laser beam turned on for<br>applications where you need to manually<br>point the laser beam at steeper grades<br>than allowed by the self-leveling system. |
| ~     | ~     | Name                        | Displays owner's name as entered by local dealer.                                                                                                    |
| ~     |       | Power<br>Saver<br>(Standby) | Turns the laser beam off when not being<br>used to conserve battery life, but keeps all<br>other systems operational.                                                                                         |
| ~     | ~     | Roll Vial<br>Warn           | Flashes the laser beam once per second<br>and the LCD displays that the unit is<br>beyond its roll leveling range.                                                                                            |
| ~     |       | Security                    | When active, the Laser prompts you for a four-digit password before it will operate.<br>An incorrect password turns the unit off.                                                                             |
| ~     | ~     | Status                      | When activated, the LCD indicates which functions have been activated and displays the status of those activated functions.                                                                                   |
| ~     | ~     | Auto Shut<br>Down           | The unit automatically turns off after 15 minutes of an out-of-level condition.                                                                                                    |
| ~     | ~     | Calibration<br>Option       | Changes factory default calibration settings.                                                                                                    |

| Table 4.1 | DG511/711      | feature o | ptions ( | (Continued)  |
|-----------|----------------|-----------|----------|--------------|
|           | B 00 1 1/1 1 1 | iouturo o |          | oon all aca, |

| DG711 | DG511 | Main<br>Features<br>Options | Description                                                                                                    |
|-------|-------|-----------------------------|----------------------------------------------------------------------------------------------------|
| ~     |       | Grade<br>Bump               | The RC502 Remote Control can be used<br>to change current grade setting by one<br>value where matching of an existing grade<br>is required.                  |
| ~     | ~     | Rental<br>Timer             | Shows the number of hours the unit was<br>rented. It can be set to 00000 hours for<br>new rental customers.                                                  |
| ~     |       | Line Scan                   | Causes the line system to move completly<br>to the left or right limit without the need for<br>the operator to conntinuously hold down<br>the line switches. |

## **Optional Features Operating Instructions**

Table 4.2 details operation instructions for the optional features.

| Option        | Operating Instructions                                                                                                    |
|---------------|----------------------------------------------------------------------------------------------------|
|               | User preferences                                                                                                    |
| Language      | No instructions required.                                                                                                    |
| Service Check | At the preset time (3, 6, 12, or 24 months) a message<br>will appear on the display informing the user that a unit<br>inspection is recommended. |
| System Status | Quickly press and release the ON/OFF button to display the system's status.                                                                      |
| Name          | The entered name will appear for 3 seconds when first turned on.                                                                                 |
| Security      | The selected 4-digit password must be entered when prompted on power up, or the laser will turn itself off.                                      |

Table 4.2 Optional features

| Option           | Op | perating Instructions                                                                                                    |
|------------------|----|----------------------------------------------------------------------------------------------------|
|                  |    | Line Preferences                                                                                                    |
| Line Set / Check | 1  | The manhole should be placed and dirt for the 1st 2 pipe joints excavated. A stake indicating the pipeline direction should be placed at the end of the excavation (usually this is done when the job is initially laid out).                                                                                                    |
|                  | 2  | Place the unit in the manhole outlet, without the first pipe joint installed.                                                                                                    |
|                  | 3  | To adjust the laser before line set, at the laser<br>press and release the ON/OFF and "+" GRADE<br>buttons (buttons 3 and 6) in sequence. Adjust the<br>roll of the unit until the roll indicator is centered.<br>Press and release the ON/OFF button to resume<br>normal operation.                                                                                                    |
|                  | 4  | To start line set using the remote, first press and<br>release the grade enable key. Then,<br>simultaneously, press and release the ON/OFF<br>and "+" GRADE button. Once the laser beam<br>approaches the line grade stake, use the remote<br>control to adjust the beam up or down (Buttons 3<br>and 4) or left and right (buttons 2 and 5) until it is<br>centered on the line stake. |
|                  | 5  | Press and release the ON/OFF button on the<br>remote (button 6) to take the unit out of the line<br>set/check mode and resume normal operation at<br>your desired grade. Setup is complete.                                                                                                    |

### Table 4.2 Optional features (Continued)

| Table 4.2 | Optional | features | (Continued) | ) |
|-----------|----------|----------|-------------|---|
|           |          |          | 、           |   |

| Option                      | Operating Instructions                                                                                                    |
|-----------------------------|----------------------------------------------------------------------------------------------------|
| Line Alert                  | The laser beam will blink twice every second, followed<br>by a 1 second pause, if the laser receives a bump or<br>excessive vibration after its initial setup, indicating line<br>may need reset. To reset to normal operation, press any<br>button on the laser or remote control. |
| Line Scan                   | To move the line position to the extreme right or left<br>(such as a severe dogleg right or left manhole setup),<br>simultaneously press the ON/OFF and LINE RIGHT<br>(button 5) or LINE LEFT (button 2) buttons.                                                                   |
| Line Reference              | To set a second line point and save it, move the line to<br>the desired location and press line buttons (#2 and 5)<br>along with the decrease button (#4) and hold for 1<br>second. Press buttons #2 and #5 for 1 second to move<br>the move line to the the saved position.        |
|                             | Grade Preferences                                                                                                    |
| Grade Display<br>Fixed*     | Displays grade as a percent, to 2 decimal places (1.23% or 12.34%)                                                                                                    |
| Grade Display<br>Per Mille* | Displays grade as millimeters rise or fall in 1 meter (12.34%o)                                                                                                    |
| Grade Display<br>Slope*     | Displays grade as the straight calculation of rise over run (0.01234, or a 1.234 rise over a 100 run).                                                                                                    |
| Grade Display*<br>Floating  | Displays grade as a percent, to 3 decimal places under 10% and 2 decimal places at 10% and over (1.234% or 12.34%).                                                                                                    |

Note – Only one Grade Display Mode can be selected.

| Option                       | Operating Instructions                                                                                                    |                                                                                                    |
|------------------------------|----------------------------------------------------------------------------------------------------|----------------------------------------------------------------------------------------------------|
| Grade Entry,<br>Step and Go  | Press the + GRADE (button 3) or - GRADE (button 4)<br>and grade will increase or decrease accordingly. The<br>longer each button is held down the faster grade will<br>increase or decrease. |                                                                                                    |
| Grade Entry,<br>Digit Select | 1                                                                                                    | Press the + GRADE (button 3) or - GRADE<br>(button 4) to initiate a grade change. All grade digits<br>will appear and the grade polarity (+ or -) sign will<br>blink. |
|                              | 2                                                                                                    | Use the + GRADE or - GRADE buttons to change<br>the blinking character to the desired polarity or<br>digit.                                                           |
|                              | 3                                                                                                    | Use the LEFT or RIGHT line buttons (button 2 or button 4) to select which digit to change.                                                                            |
|                              | 4                                                                                                    | When all digits have been changed to the desired<br>amount, press button 1 (backlight button) to store<br>the new value and resume normal operation.                  |
| (Grade Zero)<br>Quick Change | 1                                                                                                    | Press and hold both grade buttons to zero the grade.                                                                                                    |
| Mode                         | 2                                                                                                    | Continuous holding of the grade buttons increments grade in 1% increments, until 10% is reached.                                                                      |
|                              | 3                                                                                                    | Once 10% is reached, grade increments in 5% increments until 40% is reached.                                                                                          |
|                              | 4                                                                                                    | Once 40% is reached, grade reverts to -15%.                                                                                                    |
|                              | 5                                                                                                    | Once -15% is reached, grade reverts to -10%.                                                                                                    |
|                              | 6                                                                                                    | Once -10% is reached, grade increases in 1% increments until 0% is reached.<br>Once 0% is reached, the process repeats.                                               |

### Table 4.2 Optional features (Continued)

| Option                   | Operating Instructions                                                                                                    |
|--------------------------|----------------------------------------------------------------------------------------------------|
| Steep Grade              | Press and hold button 1 for five seconds until "STEEP GRADE" appears.                                                                                                    |
|                          | Use button 3 or 4 to manually point the beam up or down, and button 2 or 5 (line buttons) to move the beam left or right to the desired position.                                                                                                    |
| Grade Bump               | The RC502 Remote Control is used to change current grade setting by one value where matching of an existing grade is required.                                                                                                    |
|                          | Power Management                                                                                                    |
| Low Battery<br>Warning   | Flashes the laser 2 times per second to indicate batteries are getting low.                                                                                                    |
| Power Saver<br>(Standby) | On the RC502 remote control, press buttons 1 and 6<br>simultaneously. The laser beam will turn off while all<br>internal functions remain on, typically doubling the<br>battery life. To restore the laser beam to instantly begin<br>to work, press buttons 1 and 6 simultaneously again. |
| Auto Shut Down           | The unit automatically turns off after 15 minutes of an out-of-level condition.                                                                                                    |

### Table 4.2 Optional features (Continued)

# Applications and Setups

## CHAPTER

# 5

This chapter describes three fundamentals for using the Model DG511/711 to install gravity flow pipe; they are Grade, Elevation, and Line, otherwise known as G-E-L.

To install gravity flow pipe, the pipe is set to a percentage of **Grade** that has been determined by some engineered plans. The gravity flow pipe is designed to be set to some engineered **Elevation**. Finally, the gravity flow pipe will be installed between two designed points, therefore defining **Line**.

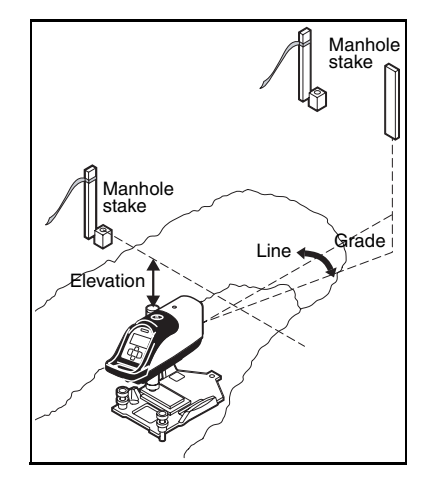
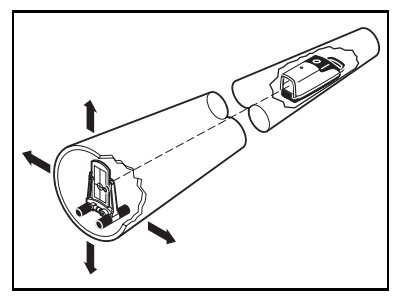

The process for setting up the Model DG511/711 remains the same. The laser beam shall be sloped to match the plans. The Elevation of the pipe or cut to invert is given from the plans at which the laser shall be used to control that elevation, and finally set the laser on Line to match the orientation of the pipe run.

After all have been set, installing pipe is accomplished by inserting a laser target into new pipe sections and then aligning the pipe until the laser targets' bull's-eye is centered on the beam.

## Grade

Grade establishes the slope of the pipe and is generally displayed in percent (%). A rise of 1 m (1ft) over a run of 100 m (100 ft ) equals 1.00%.

After setting Grade into the unit, the laser automatically slopes the beam to match the slope of the pipe and maintains its slope if disturbed.

Note – Some engineering plans list the pipe's grade on a per foot or per meter basis. Before using your Model DG511/711, transfer the engineered slope information into the Laser according to the Grade Display Mode feature. Consult your salesman or service personnel for Grade Display Mode configuration.

# Elevation

Depending on the application and jobsite conditions, you can set the laser to an elevation that matches the centerline of the pipe, at some distance above the pipe's invert, or set it over the top of the pipe. When setting the laser, a surveyed manhole grade hub must be available to set the laser at the proper elevation and the pipe will be installed at the correct elevation.

# Line

Line ensures proper direction of the pipe run between manholes according to the engineered plans.

Once Grade, Elevation, and Line are set, the laser will be projected at the proper grade, elevation, and line for the pipe run. After a little practice, it normally takes about 5 minutes to set up the laser and start laying pipe.

## Setup, Step-by-Step

#### Set Grade

**1** Press the positive or negative grade button to set the Laser at the correct grade as determined by the engineered plans.

2 Engineering plans sometimes list the pipe rise/fall on a per foot or per meter basis. To ensure that the correct grade display format is entered into your DG511/711, see the Grade Display mode information in Table 4.1 on page 20.

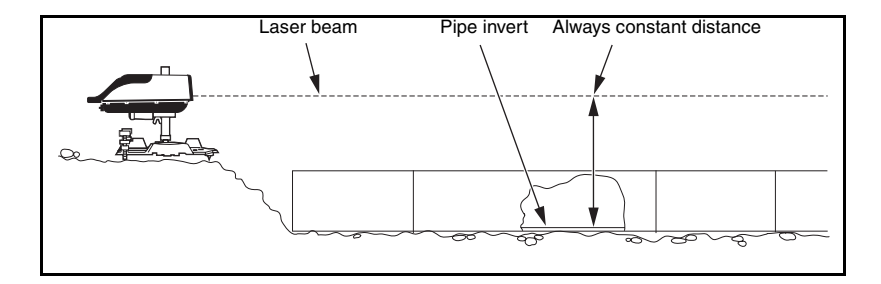

#### Set Elevation for Small In-the-Pipe or Pre-cast Inverts

**1** The laser automatically centers in the 150 mm (6 inch) diameter pipe and pre-cast inverts without additional accessories.

**2** The laser automatically centers in 200 mm (8 inch) diameter pipe with the 1238 mounting plate.

**3** Use the following chart to determine how to set up the laser so the laser beam is centered in the following pipe sizes.

| Pipe Diameter     | <b>Required Mounting Accessories</b> |              |              |              |       |
|-------------------|--------------------------------------|--------------|--------------|--------------|-------|
|                   | 1228                                 | 1230/1237    | 1238         | 1249         | Setup |
| 150 mm or 6 inch  | None                                 |              |              |              | 1     |
| 200 mm or 8 inch  | Legs Up                              |              | $\checkmark$ |              | 2     |
| 225 mm or 9 inch  | Legs Up                              |              |              | $\checkmark$ | 3     |
| 250 mm or 10 inch | Legs Up                              | $\checkmark$ |              |              | 4     |
| 300 mm or 12 inch | Legs Down                            | $\checkmark$ |              |              | 5     |
| 400 mm or 15 inch | Legs Down                            | $\checkmark$ |              |              | 6     |

#### Table 5.1 Mounting Plates Setups

#### Illustration

| Setup | 1228 | 1230/1237 | 1238 | 1249 |
|-------|------|-----------|------|------|
| 1     |      |           |      |      |
| 2     |      |           |      |      |
| 3     |      |           |      |      |
| 4     |      |           |      |      |
| 5     |      |           |      |      |
| 6     |      |           |      |      |

#### Elevation of Flat Bottom Manholes

1 When a laser is to be set on a flat surface where the laser beam is not centered in the pipe, use model 1230/1237 Heavy Duty Trivet Plate and 1239 Universal Fixed Pole.

2 Using this system, the elevation of the laser beam can be set by either measuring down from a grade offset hub outside the trench or up from the floor of the manhole to the beam.

**3** The 1239 Universal Fixed Trivet has both cm/mm and tenths/hundredths scales for setting the beam elevation.

#### 1230/1237 Heavy Duty Invert Plate

The invert plates model 1230 (English) and 1237 (Metric) are one piece cast aluminum support plates that provides automatic selfcentering of the Laser in 250 mm (10 in.), 300 mm (12 in.) or 400 mm (15 in.) pipe diameters. The invert plates are used along with the 1239 Universal Fixed Pole for setups on the manhole bottom, outside of the manhole or in pipes larger than 400 mm (15 in.) diameter.

# 1239 Universal Fixed Pole

The 1239 Universal Fixed Pole supports a laser at a predetermined elevation above the invert. Use the 1239 with the 1228 Universal Adjustable Invert Plate, 1230/1237 Heavy Duty Invert Plates, or 1244 T-Bar Assembly.

Features:

1 Pole Clamp #1 – slides onto the vertical pole and is secured with the pole clamp's handle.

**2** Top Pole Scale (TPS) – determines the distance between the top of the pole to the center of the laser beam.

3 Mounting Plate Scale (MPS) – determines the distance between the center of the laser beam and the bottom of the Model Mounting Plate. This scale is represented with down arrows next to the scale numbers.

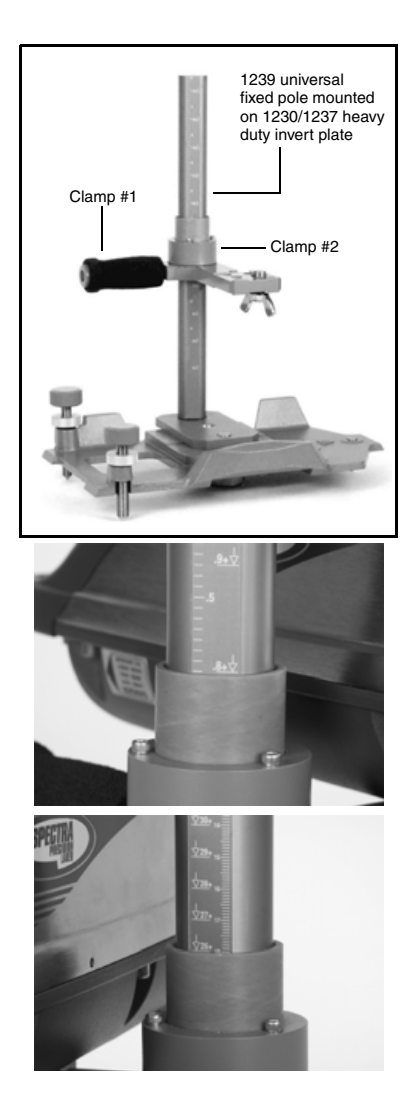

# Method 1: Using the Top Pole Scale (TPS)

Grade rod set on top of the Fixed Pole.

*Note – First decide the laser beam's elevation above the invert.* 

**1** Record the "cut-to-invert" information from the grade hub.

**2** Set up an automatic level and measure its elevation (HI) above the grade hub.

**3** Set a grade rod on top of the Fixed Pole and record the measurement with the automatic level.

**4** Subtract the desired laser beam elevation above the pipe's invert.

**5** Calculate the TPS setting.

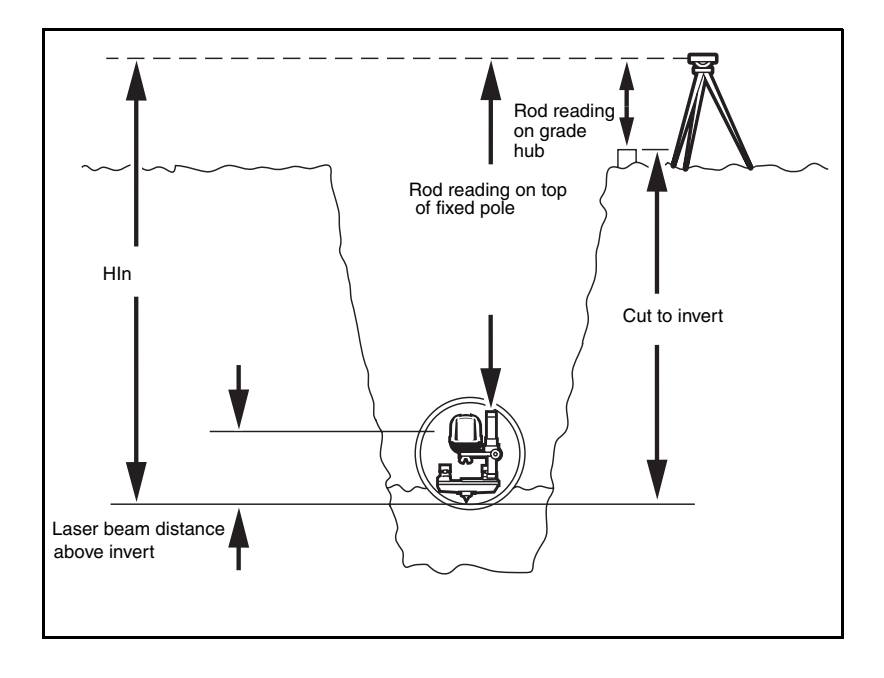

The laser is now at the proper working elevation.

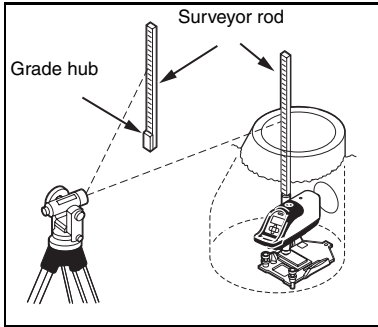

# Table 5.2 Example 1: Setting the Grade Rod on top of the Top Pole Scale

| Step   | Description                                                                                              | Metric   | Ft / Inch |
|--------|----------------------------------------------------------------------------------------------------|----------|-----------|
| Step 1 | Decide what elevation the laser<br>beam shall be used above the<br>invert.                               | 0.152 m  | 0.5 ft    |
| Step 2 | Record the "Cut to Invert" information from the grade hub.                                               | 0.805 m  | 2.64 ft   |
| Step 3 | Measure the elevation (HI) of the optical instrument above the grade hub.                                | 1.128 m  | 3.70 ft   |
| Step 4 | Subtract the measured distance<br>from the optical instrument to the<br>top of 1239 Universal Fixed Pole | -1.635 m | -5.38 ft  |
| Step 5 | Subtract the desired elevation of the laser beam above the pipe's invert.                                | -0.152 m | -0.50 ft  |

# Table 5.2Example 1: Setting the Grade Rod on top of the Top Pole<br/>Scale (Continued)

| Step   | Description                                                                                                    | Metric   | Ft / Inch |
|--------|----------------------------------------------------------------------------------------------------|----------|-----------|
| Step 6 | Calculated TPS =                                                                                                    | 0.805 m  | 2.64 ft   |
|        |                                                                                                    | 1.128 m  | 3.70 ft   |
|        |                                                                                                    | -1.635 m | -5.38 ft  |
|        |                                                                                                    | -0.152 m | -0.50 ft  |
|        |                                                                                                    | 0.146 m  | 0.46 ft   |
| Step 7 | Adjust the pole clamp until the reading edge is aligned with the TPS reading (0.146 m or 0.46 ft)                                  |          |           |
| Step 8 | The laser beam is now set at your desired working elevation (152.4 mm / 6 inches / 0.5 ft ) above the invert of the proposed pipe. |          |           |

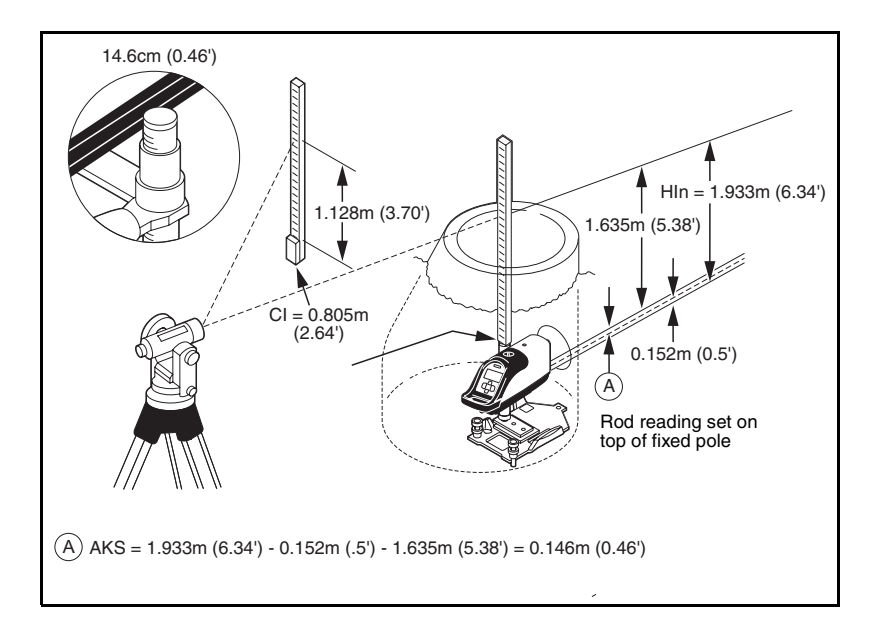

# Method 2: Setting Grade Rod on Top of Laser

*Note* – Using this method, the offset distance of 70 mm (0.23 ft) between the top of the Laser housing and the center of the laser beam will be used.

**1** Decide what elevation of the laser beam shall be used above the invert.

**2** Record the "cut-to-invert" information from the grade hub.

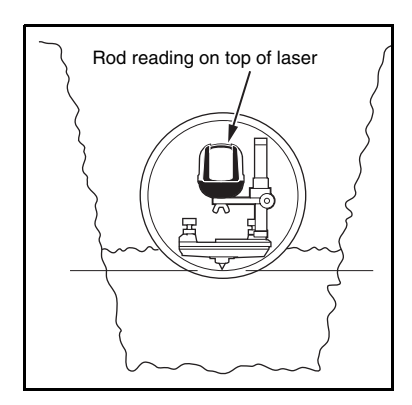

**3** Set up an automatic level and measure the elevation of the automatic level above grade hub.

**4** Add elevation measurement of instrument to "cut-to-invert" from grade hub.

**5** Subtract the desired working of elevation of laser beam above invert.

6 Subtract the beam offset (70 mm / 0.23 ft).

7 Calculate new rod reading.

8 Set the rod on top of the laser and adjust the elevation of the laser until the correct rod reading is observed. **9** The laser beam is now at the proper working elevation.

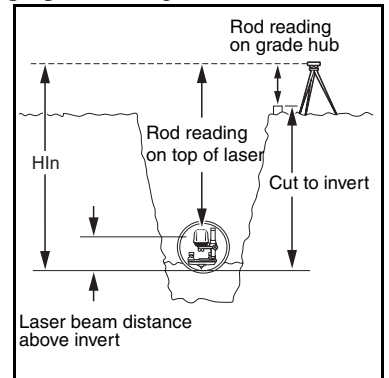

| Step   | Description                                                                      | Metric  | Ft / Inch |
|--------|----------------------------------------------------------------------------------|---------|-----------|
| Step 1 | Decide what elevation the laser beam shall be used above the invert.             | 0.152 m | 0.5 ft    |
| Step 2 | Record the "cut-to-invert" information from the grade hub.                       | 0.805 m | 2.64 ft   |
| Step 3 | Measure the elevation (HI) of the optical instrument above the grade hub.        | 1.128 m | 3.70 ft   |
| Step 4 | Add elevation measurement of<br>instrument to "cut-to-invert" from grade<br>hub. | 1.635 m | 5.38 ft   |

| Step   | Description                                                                                                    | Metric   | Ft / Inch |
|--------|----------------------------------------------------------------------------------------------------|----------|-----------|
| Step 5 | Subtract the desired elevation of laser beam above the pipe's invert.                                                             | -0.152 m | -0.50 ft  |
| Step 6 | Subtract beam offset (70 mm / 0.23 ft).                                                                                           | 070 m    | -0.23 ft  |
| Step 7 | Calculated Rod Reading =                                                                                                    | 0.805 m  | 2.64 ft   |
|        |                                                                                                    | 1.128 m  | 3.70 ft   |
|        |                                                                                                    | -0.152 m | -0.50 ft  |
|        |                                                                                                    | -0.070 m | -0.23 ft  |
|        |                                                                                                    | 1.711 m  | 5.61 ft   |
| Step 8 | Set the rod on top of the Laser and adjust elevation until the correct rod reading is observed.                                   | 1.711 m  | 5.61 ft   |
| Step 9 | The laser beam is now set at your desired working elevation (152.4 mm / 6 inches / 0.5 ft) above the invert of the proposed pipe. |          |           |

Table 5.3 Example 2: Setting Grade Rod on Top of Laser

#### **Setting Line**

The principle for setting line is always the same. The laser is positioned over the starting point of the pipe run then aimed to the second control point on line. The further your second point is from the laser, the more accurate your line will be.

# First Point Setup (Using Plumb-bob)

Whether using the laser in the invert or attached to the various mounting plates the goal is to always set the laser's line axis bull's-eye target over the vertical centerline of the pipe. This is accomplished by one of the following methods:

**1** Place the bull's-eye target under a plumb bob that has been transferred from an offset grade hub.

**2** If using a transit or theodolite, align the bull's-eye target to the vertical cross hair of the transit's telescope.

**3** If the bull's-eye target cannot be seen, use the plus sign on the positive grade button to align the target to the vertical cross hair of the transit.

4 In an over-the-top setup, set the laser on a tripod and plumb bob them over the first grade stake.

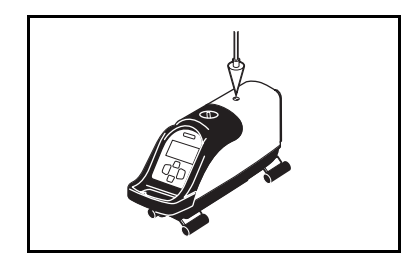

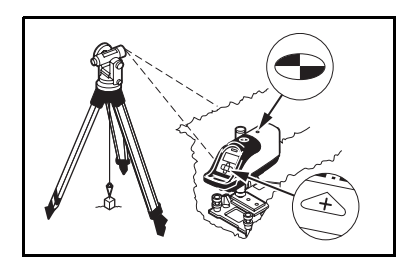

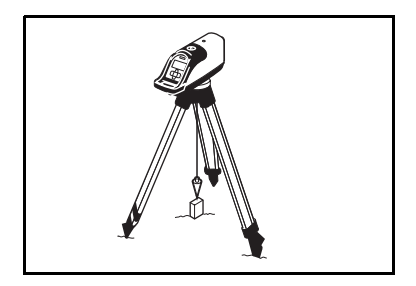

#### 1211 Laser Plummet Line Setting

The laser plummet may be used in place of the Plumb-bob by attaching it under the tripod or manhole mount.

1 Position the laser plummet over the laser's bull's-eye reflective target into the manhole mount or tripod replacing the 5/8 x11 attachment thread.

**2** Quickly turn the product upside down to activate the compensator and turn the power switch "on".

**3** If the bull's-eye target cannot be seen, align the Laser Plummet to the plus sign on the positive grade button on the keypad or anywhere along the center of the laser.

4 In an over-the-top setup, set the laser on a tripod and align the Laser Plummet over the first grade stake.

#### Second Far-Point Alignment

1 Simultaneously press both Left and Right Line buttons to center the laser's  $\pm 10^{\circ}$  of line travel.

2 Press either Line button to align the laser beam to the second control point. If using a wireless remote control, point the remote towards the laser and press the appropriate line button.

**Note** – Line speed increases the longer you press the line button. To slow the line speed, release the line button then press again.

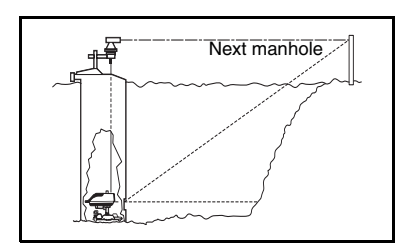

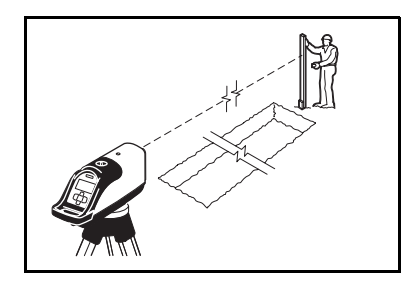

# Setting Line with the Line Set/Check Featu re

The Line Set / Check feature, available with the DG711, can be used to align the beam to a forward grade hub by moving the laser to its maximum leveling limit then returning it to the original grade setting. Line Set/Check is beneficial for setting line if a manhole mount or transit is not available.

Note – Before using Line Set/Check, the Laser must be accurately positioned for crossaxis roll to ensure that the laser beam will track plumb. Consult your salesman or service personnel to activate the Line Set/Check feature.

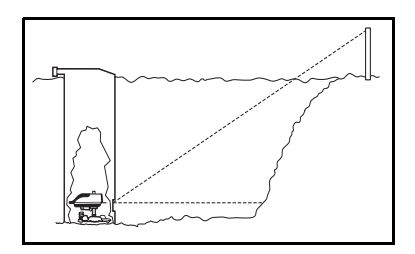

#### Activating the Cross Axis Roll Option

1 Quickly press and release the ON/OFF button to enter the Laser's Status mode.

2 While the Battery gauge is displayed, press and release either Grade button to display the Laser's cross axis roll position.

**3** If the Laser is being used in a pre-cast invert, roll the unit until the cross-axis roll indicator is centered and display indicates two arrows pointing at each other (roll center) instead of multiple arrows pointing to the left or to the right.

**4** Quickly press and release the ON/OFF button to return to the grade display.

5 If the Laser is being used with a 1228 on a flat surface, the Laser must be attached perpendicular (90°) to the 1228 Universal Mounting Plate.

**6** The footscrews used with the 1230/1237 plate can be used to help center the roll indicator and display indicates two arrows pointing at each other.

#### Activating Line Set/Check Raise

1 Simultaneously press the ON/OFF and the "+" Grade button to activate Line Set/Check.

**Note** – For RC502 7-Button Remote Control users, the  $\pm$  Grade enable key must be pressed and the Red Grade enable LED must be blinking before the remote will active Line Set/Check.

**2** To stop Line Set/Check as it approaches the line point, press either Grade button.

**3** To continue raising grade, simultaneously press the ON/OFF and the "+" Grade button.

**4** If you overshoot and wish to lower grade, simultaneously press the ON/OFF and the "-" Grade button.

**5** Once the line position is set, press and release the ON/OFF button to return the laser beam to your original grade setting.

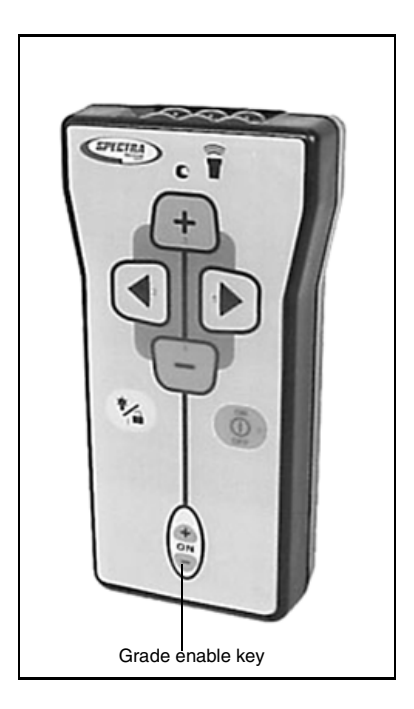

#### Activating Line Set/Check Lower

**1** Use Line Set/Check Lower when the laser is set on a tripod for over the pipe applications.

2 Simultaneously press the ON/OFF and the "-" Grade button to activate Grade Lower.

#### Laying Pipe/Setup

1 First Day Setups – Use the line buttons to align the laser to the next manhole.

2 Second day setups – Select a target that can establish the centerline or distance above the invert in your pipe. Set the target in the last pipe checked to the correct grade, elevation, and line.

**3** Align the laser to the target using the line buttons on the laser or using the wireless remote.

4 Lay Pipe – set the target in each new section of pipe and adjust the pipe until the laser intersects the target's bull's-eye.

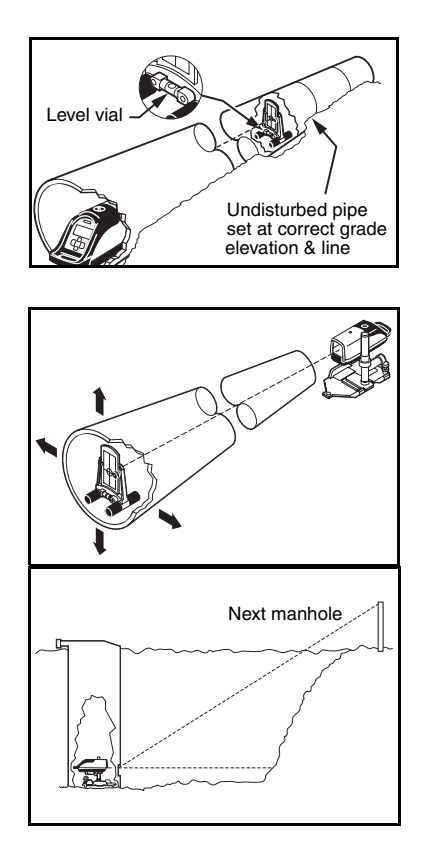

#### Large Pipe

The laser can be set directly on the flow line using the various mounting plates or a 1244 T-bar for increased stability and an unobstructed flow line.

**1** Set Grade Elevation, and Line into the Laser for large pipe applications.

**2** Set an adjustment pipe target so that the targets' bull's-eye is at the same distance above the invert as your laser.

**3** Place the pipe target in the last section of the pipe that has been checked to be at the correct grade, elevation and line.

4 Adjust the pipe target until it's level vial reads level.

**5** Align the laser to the target's bull's-eye using the line buttons on the laser or the Wireless Remote.

**6** Lay Pipe – Set the target in each new section of the pipe and adjust the pipe until the laser intersects the target's bull's-eye while the target is level.

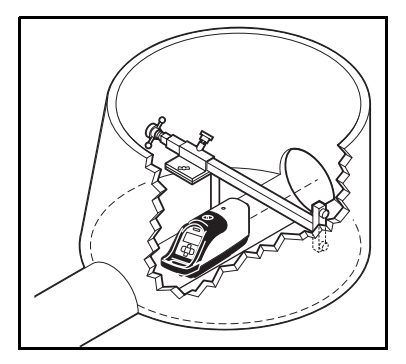

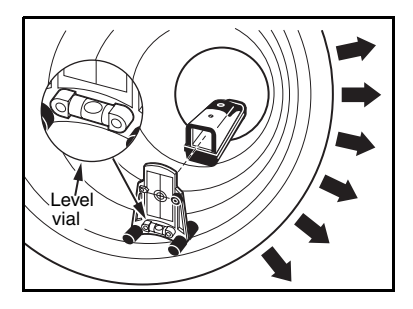

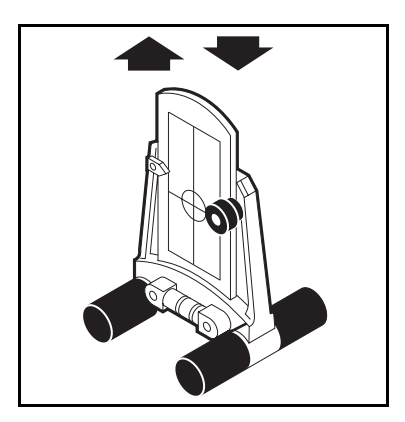

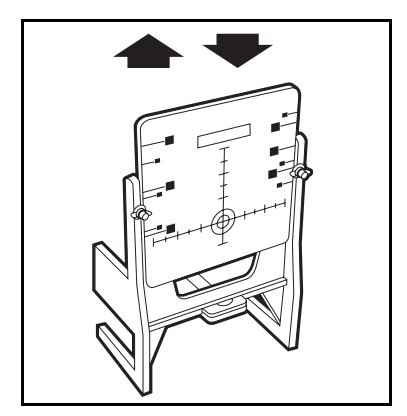

#### In a Manhole

The laser can be set up in a manhole using a transit to accurately set line. The transit is plumbed over the laser on a mount that clamps to the manhole. The laser is projected down the center of the pipe.

**1** Set the laser support in the manhole and attach it to the support.

**2** Adjust the laser to the chosen height above the invert and on the vertical centerline of the exit hole for the proposed pipe.

**3** Point the laser towards the next manhole.

**4** Hold an engineering rule on the vertical centerline and adjust the laser's height to the desired height above the invert.

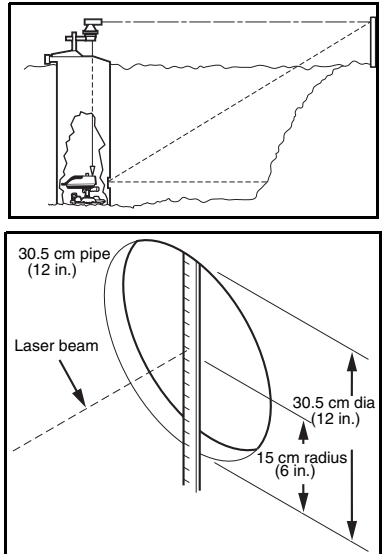

#### Line (transit method)

1 Set a manhole mount and transit on the manhole.

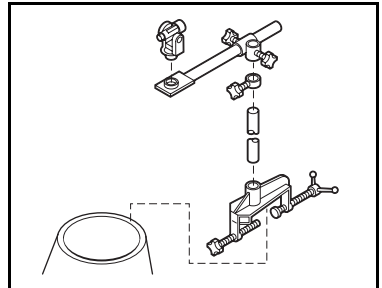

**2** Clamp the manhole mount base to the side of the manhole to establish a stable transit support.

**3** Secure the vertical arm into the manhole mount base.

**4** Assemble the horizontal arm, horizontal clamp, and vertical support clamp to the vertical arm and position over the top of the laser.

**5** Attach your transit to the  $5/8 \times 11$  threaded adapter in the horizontal arm.

**6** Transit Alignment – You may position your transit over the laser's bull's-eye target in one of the following methods:

**a** Use the Laser Plummet and if your transit is equipped with

an optical plummet, adjust the horizontal arm to position the transit's optical plummet over the lasers' bull's-eye target.

**b** Plumb Bob: If your transit does not have an optical plummet, suspend a plumb bob from the transit, and align it over the lasers' bull's-eye target.

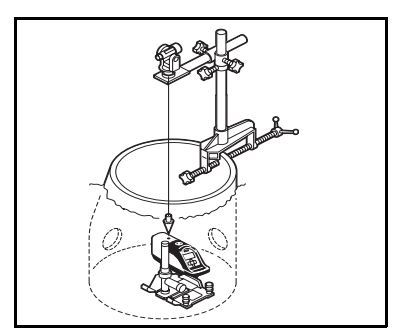

7 After rough positioning the transit over the bull's-eye target, use the transit's leveling base to accurately adjust the transit to the bull's-eye target.

8 Once the transit is set over the lasers' bull's-eye target, sight the transit on the centerline of the next manhole and lock the scope on line.

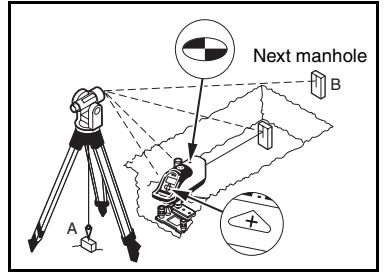

**9** Plunge the scope into the trench and set a stake on line 6–8 m (20–25 ft) from the first manhole.

**10** Use the line buttons to intersect the stake with the laser beam.

**11** Look through the transit at the stake and readjust the beam until it is aligned with the vertical crosshair of the transit.

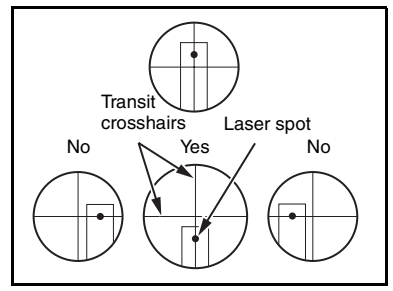

**12** Lay pipe – Set the pipe target in each new section of pipe and adjust the pipe until it intersects the target's bull's-eye.

**Note** – This method assumes that the manhole was set at the correct elevation. If there is any question as to the manhole accuracy, check the manhole and pipe invert elevation and transfer an offset to check the line of pipe entering or exiting the manhole.

#### On Top of the Pipe

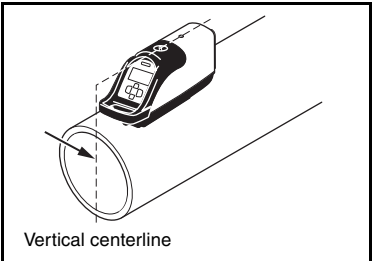

1 Line – Set the laser until it is over the vertical centerline of the pipe and pointing toward the next manhole.

**Note –** It may be necessary to support the Laser with extra gravel, dirt, or sub-base material.

**2** Set an adjustable pipe target (Model 936 or 956) so that the target's bull's-eye is at the same distance above the pipe as your laser beam.

**3** Place the pipe target on top of the last section of pipe that has been checked to be at the correct grade, elevation, and line.

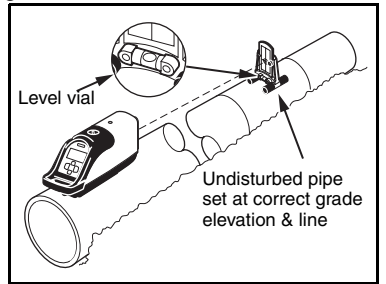

4 Adjust the pipe target until its level vial reads the target is level.

**5** Align the laser to the targets' bull's-eye using the line buttons on the laser or the Wireless Remote.

**6** Lay Pipe – Set the target on top of each new section of pipe and adjust the pipe until the laser intersects the targets' bull's-eye while the target is level.

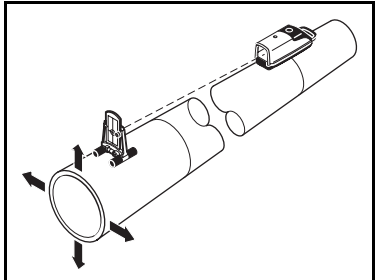

#### **Open Excavations**

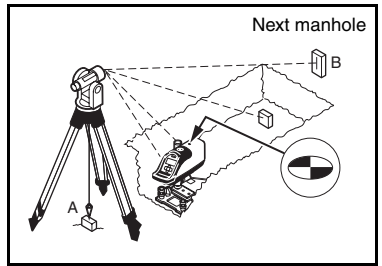

1 Set a transit over the first point on the proposed pipeline behind the manhole where the pipe run starts.

**2** Align the transit to the next manhole and lock the transit on line.

**3** Plunge the transit into the open excavation where the manhole will be placed.

**4** Set the mounting plate and the 1239 Universal Fixed Pole on stable sub-base material in the open excavation and on line.

**5** Grade – Enter grade into the Laser.

6 Attach the laser to the 1239 Universal Fixed Pole.

**7** Sight through the transit at the laser.

8 Adjust the laser and the mounting plate until the bull's-eye target or "+" symbol on the positive grade button is aligned with the transit's vertical crosshair.

**9** Elevation – Determine the correct elevation for the invert of the proposed pipe.

**10** Determine if you wish to set the laser beam on the centerline of the pipe or at a constant distance above the flow line.

**11** Adjust the laser until you are at the chosen height above the invert.

**12** Set an adjustable pipe target (Model 936 or 956) so that the target's bull's-eye is at the same distance above the invert as your laser beam.

**13** Plunge the transit into the open excavation and set a stake on line 6-8 m (20-25 ft) from the next manhole.

14 Line – Look through the transit at the next stake; align the laser to the vertical crosshair of the transit using the Line buttons on the laser or the Wireless Remote

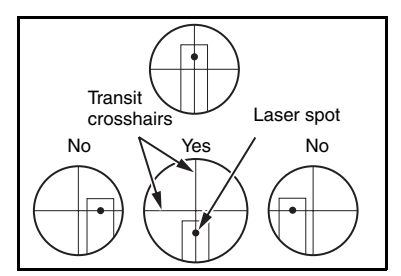

**15** Lay Pipe – Set the target in each new section of pipe and adjust the pipe until the laser intersects the target's bull's-eye while the target is level.

#### Over the Top

The laser can be set on a tripod or mounting plate above the excavation on the pipe itself. A laser target is mounted on a pole and is adjusted to give the correct distance from the beam to the pipe invert. For accurate line control, a level vial can be attached to the pole to ensure that the target is held vertically. This is an excellent setup for shallow cuts for trenches where water is present.

1 Attach the laser to a tripod having a 5/8 inch x 11 thread.

**2** Set the tripod and laser on line behind the first manhole and ensure the system is level.

**3** Suspend a plumb bob from the tripod or use a Laser Plummet over the first point.

**4** Transfer the elevation into the manhole using a level, transit, or with your laser set to 0.00% grade.

**5** Set a stake on the centerline of the pipe so the top of the stake is at invert elevation.

**6** Use the wireless remote to position the beam on the rod as you take your readings.

7 Add your grade rod reading to your cut-to-invert reading.

8 Set a target on rod at this distance. For example:

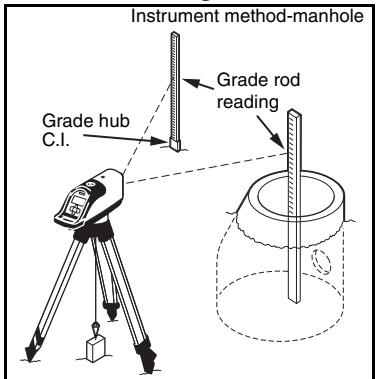

Rod reading = 6.48Cut-to-invert = 4.51Set to = 10.99

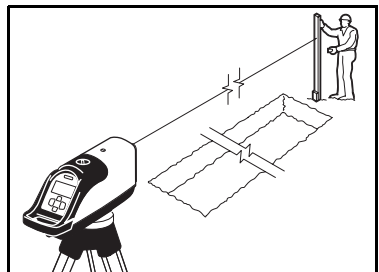

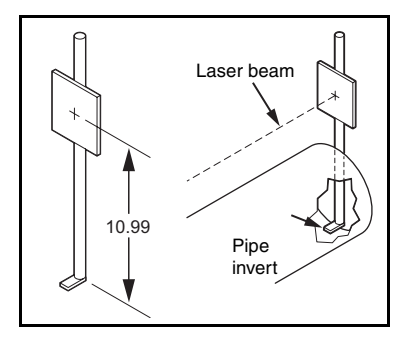

#### 5 Applications and Setups

# DG511/711 Additional Accessories

### CHAPTER

# 6

## 1211 Laser Plummet

Replaces the 5/8-11 bell housing in manhole mounts or tripods, and provides a self plumbed laser dot that can be quickly positioned over the plumb point. This greatly reduces first day setup time.

The 1211 has a self-plumbing range of 10 degrees, a bright 635nm beam, safety lanyard, shock bumpers, and operates off two AAA batteries (included). The 1211 includes operating instructions and a carrying pouch with belt loop. Note – You must turn the 1211 upside down then right-side up just prior to each use. For setup and operating instructions, see the 1211 operator's manual.

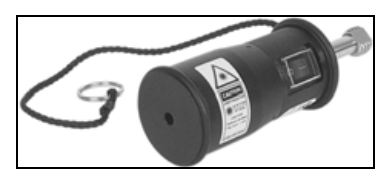

## 1238/1249 Mounting Plates

Allows the laser to automatically center in an 200 mm (8 inch) diameter pipe using 1238 mounting plate and 225 mm (9 inch) diameter pipe using a 1249 mounting plate.

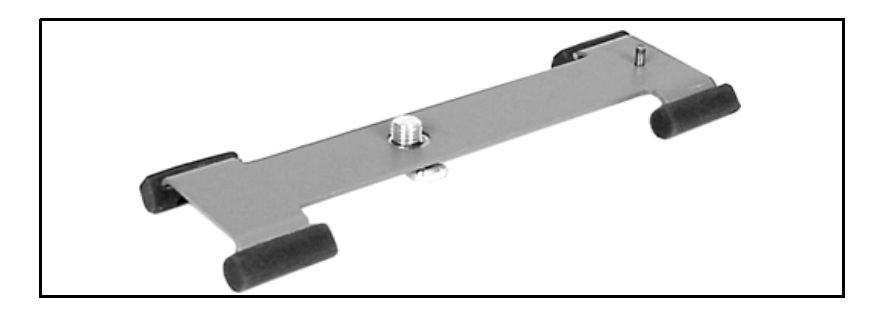

## 1244 and 1244-1 T-Bars

The 1244 T-Bar is a mounting support system for using a laser in large diameter pipe, manholes, or open excavated trenches where high stability and a variable elevation adjustment is required. Use the 1244 with a 1239 Universal Fixed Pole for precast invert setups for unobstructed flowlines.

Also use the 1244 in large diameter pipe to place the laser beam parallel to the pipe's centerline.

| Pipe Diameter Application     | Recommended T-Bar |
|-------------------------------|-------------------|
| 1.07 to 2.03 m (42 – 80 inch) | 1244              |
| 0.83 to 1.58 m (33 – 66 inch) | 1244-1            |

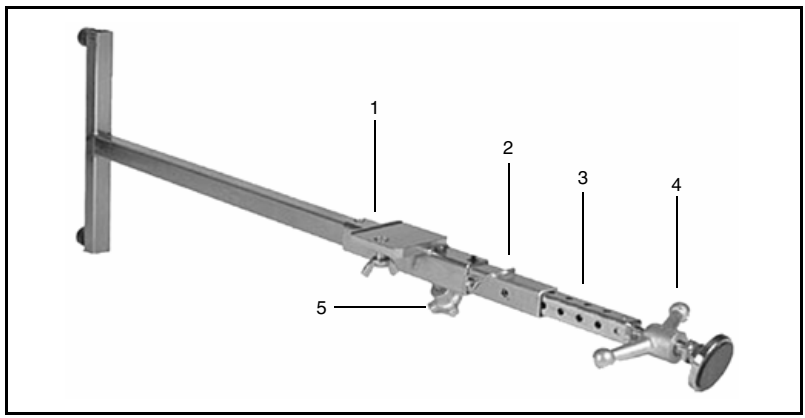

*Note – Both models can be shortened for use in smaller diameter pipes and manholes. The speed release handle provides 13 cm (5 inches) of fine adjustment range.* 

#### Features

**1** Mounting Plate – supports the laser or the 1239 Universal Fixed Pole.

**2** Locking Pin – holds the extension bar in place.

**3** Extension Bar – allows for 25 mm (one-inch) coarse adjustments in the T-Bar's overall length.

4 Speed Release Handle – tightens the T-Bar into place and allows for quick release. **5** Horizontal Lock Knob – allows the mounting plate to slide freely along the extension bar and positions the laser on line.

Reverse the Teflon reading edge assembly when used with the T-Bar by unthreading the three screws fastening the assembly to the pole clamp. Reverse the unit wing nut capturing screw on the pole clamp as necessary based on whether the pole is mounted above or below the T-Bar.

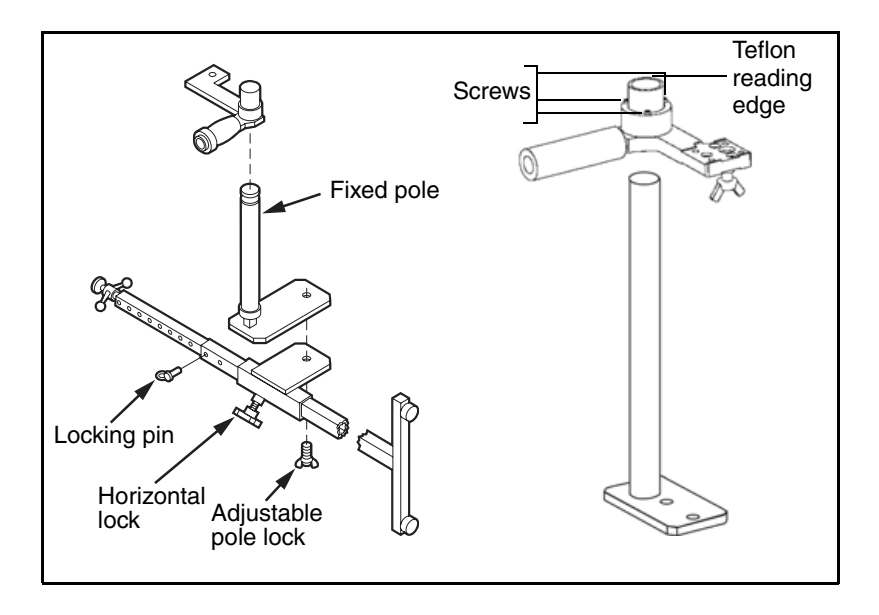

#### **Setup Instructions**

1 Attach the vertical pole to the T-Bar.

**2** Adjust the length of the T-Bar using the locking pin to fit your setup.

*Note – The "T" section of the bar must be vertical.* 

**3** Use the speed release handle to secure the T-Bar in the manhole or large pipe at a position that enables the vertical pole to support the laser at the predetermined elevation.

**4** Loosen the horizontal lock knob to allow the laser and mounting plate to be adjusted to the line of the pipe.

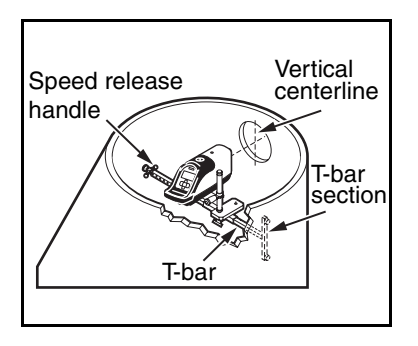

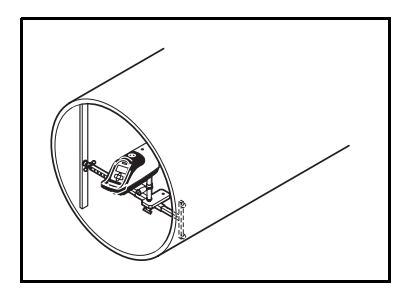

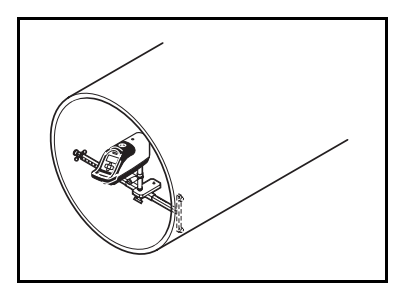

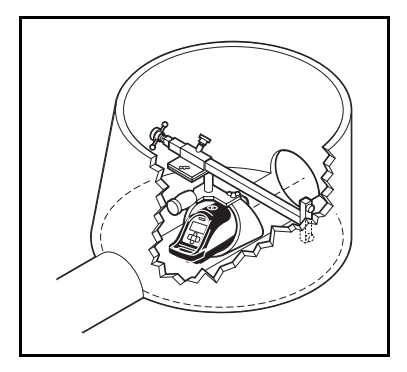

# **Pipe Targets**

The correct target you use depends on the elevation of the laser beam above the pipe invert and your personal preference.

| Pipe Diameter Application       | Recommended Pipe Target        |
|---------------------------------|--------------------------------|
| 150 – 300 mm (6 – 12 inches)    | 956 Target w/small Pipe Target |
| 350 – 500 mm (15 – 21 inches)   | 956 Target w/large Pipe Target |
| 400 – 800 mm (15 – 30 inches)   | 936 Target                     |
| greater than 800 mm (30 inches) | 936 Target                     |

#### **Through the Pipe Applications**

For pipes with a diameter of 500 mm (21 inches) or less, the laser beam is normally projected on the centerline of the pipe. When the target is calibrated to the pipe's diameter, the target may be used in any orientation in the pipe to maintain the target's bull's-eye on center with the pipe.

When the laser is set above the flow-line other than the pipe's centerline, the target must be leveled in the pipe. If the target is not level, the pipe may be placed off line or grade.

#### **Over the Top Applications**

For over the top setups you need to assemble a target from a 25 x 25cm (10 x 10 in.) red or white Plexiglas.

You need a couple of u-bolts, and a 20 mm ( $\frac{3}{4}$  in.) rigid or thick walled plastic pipe of a length to match your setup.

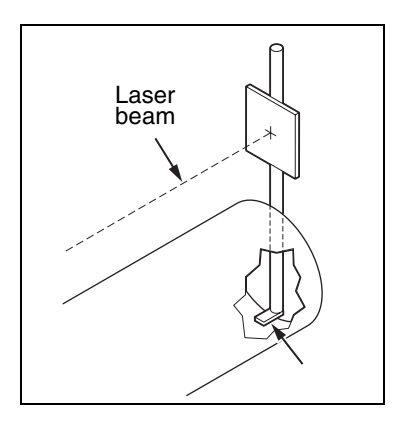

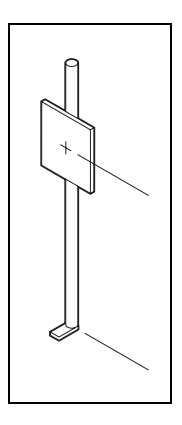

#### Model 936 Adjustable Pipe Target

The 936 Adjustable Pipe Target centers the laser beam in 400–800 mm (15–30 in.) diameter pipes when the target is aligned to the scale on the target's frame.

1  $2 \times 4$  Mount – used where a  $2 \times 4$  supports the target in a large pipe when the laser beam is 400 mm (15 in.) above the pipe inverts. Cut a  $2 \times 4$  to a length and place in the pipe so the 936 intersects the laser beam on the bull's-eye.

2 Pipe Bore Mount – used when the laser beam is near the top of the pipe. The target hangs upside down in the pipe and is adjusted until the beam intersects the target bull's-eye. This frees the pipe of obstructions in the flow line.

**3** Reference Arrow – calibrates the target scales for the diameter of pipe in which the laser is centered.

**4** Target Clamps – secure the target into position.

**5** 2-Way Level Vial – provides a level reference for the 936 whether it is used upright or inverted. A level target is required where the

elevation of the beam is at some distance above the invert other than the pipe's centerline.

**6** Lock – secures the target frame to a  $2 \times 4$  when the 936 is being used in large diameter pipe.

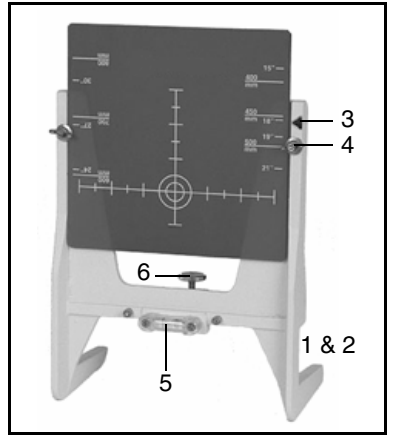

#### Model 956 Optically Enhanced Universal Target

The 956 adjustable Pipe Target centers the laser beam in 150 to 500 mm (6 to 21 inches) diameter pipes when the proper target element is aligned to the scale on the target's frame.

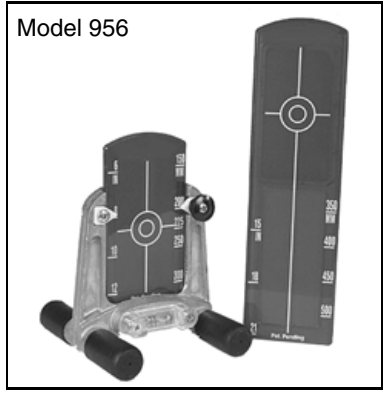

#### Model 1212 LineLevel

The 1212 LineLevel is a rugged optical instrument that performs as a precision automatic level and a line transfer unit for the installation of gravity flow pipe.

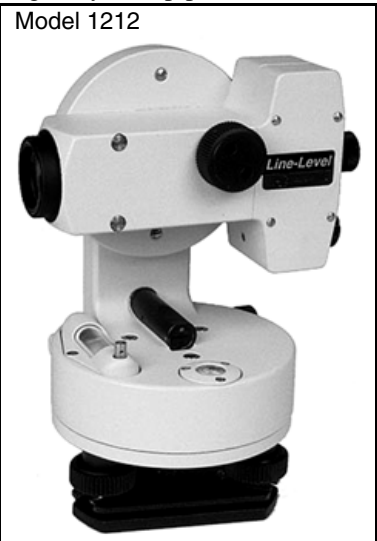

#### 1232 Precast Invert Adapter

The 1232 Precast Invert Adapter is used with a 1244 T-Bar and 1239 Universal Fixed Pole when the laser is positioned slightly above flowline of a precast invert.

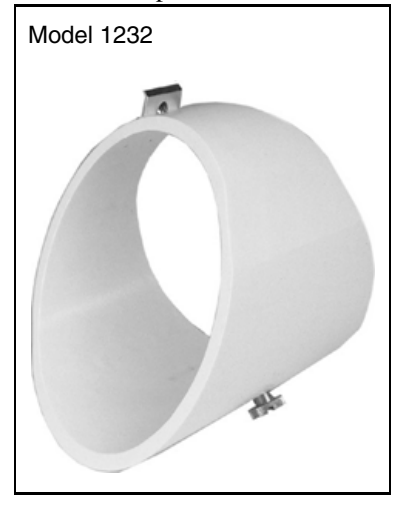

#### Setup instructions

**1** Install the 1232 onto the 1239 Universal Fixed Pole.

**2** Install these components onto a 1244 T-Bar Assembly.

**3** Set the 1244 T-Bar with the adjustable pole in the manhole with the horizontal slide assembly over the invert.

**4** Adjust the elevation of the pole clamp so the laser is placed at the desired elevation over the flow line.

**5** Place a grade rod on top of the Laser housing to set elevation.

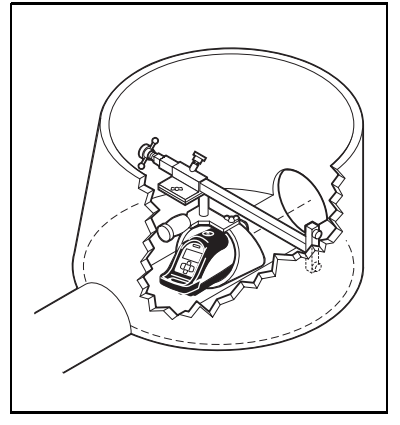

#### Model 1214 Line String Adapter

The 1214 Line String Adapter is a machined aluminum clip with an adhesive bottom, which is applied over the laser's line pivot bull's-eye target and used with a plumb bob for setting the laser on line.

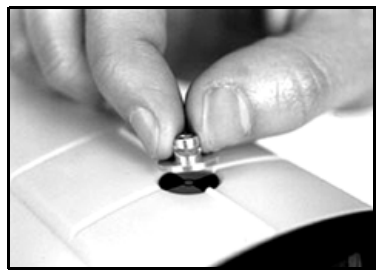

**Operating instructions** 

**1** Remove the paper from the adhesive pad on the 1214.

**2** Press the 1214 over the line pivot bull's-eye target on the Laser making sure the open slot is facing the front of the Laser.

**3** Loop a plumb bob string through the slot on the 1214.

**4** Standing in a manhole, or above an open cut, loop the plumb bob about 30 cm (one foot) over your hand.

**5** Move your arm until the two plumb bob strings are parallel.

**6** Turn your hand until both plumb bob strings are in line with each other, and in line with the next manhole's hub.

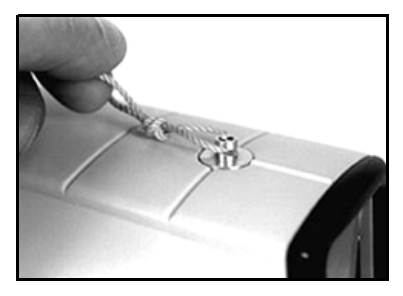
7 Keep the strings parallel and in line with the next manhole, and adjust the Laser's laser spot on line with the two strings.

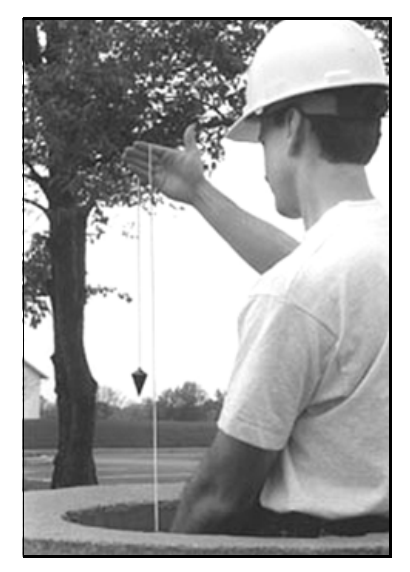

## Refraction

### CHAPTER

## 7

1 Refraction is the bending of light at the interface of two substances caused by a difference in the speed of light. Shooting a laser beam through a pipe having gas and varying temperatures can be compared to shining a flashlight beam into a pool of water and seeing the light bend.

2 Refraction of the laser is preceded by what appears to be a flaming of the laser spot at the edges. When this occurs, it is time to mix the air within the pipe by some external means such as a blower. This occurs on sunny days when a hot pipe is placed in a cool ditch. The pipe bottom cools first and the warmer air in the upper half of the pipe causes the laser beam to refract down towards the cooler air.

**3** Solvent fumes can also cause refraction from the glue used at joints, or on very cold days when a cold pipe is placed in a warm trench.

**4** Refraction is a small diameter pipe problem. When small diameter pipe is set, it is recommended to place the hot-sunbaked side of the pipe down in the trench so that it will cool faster against the earth. This helps create temperature stability in the pipe.

**5** Generally, refraction of the laser beam occurs at the last four or five joints of the pipe. This is because the last few sun-baked

joints of the pipe have not had a chance to cool in the shade of, and against the earth of the trench.

**6** If possible, always back-fill the pipe as you go. The earth is a great temperature stabilizer as it surrounds the pipe. The earth tends to stabilize the temperature of the pipe and the air inside. Use of a blower in conjunction with back-filling accelerates temperature stabilization. Always back-fill immediately unless the jobsite condition makes it impossible.

**7** To fully minimize the effects of refraction, it is advisable to use a blower after the pipe run exceeds 15 m (50 ft). Operate the blower at a speed that minimizes the effects of refraction. As the pipe length increases, increase the speed of the blower.

8 When using a blower, make sure it is taking in fresh air through the intake. On the discharge end, the nozzle should be angled to bounce the air off the side of the pipe thereby creating a spiral or corkscrew effect.

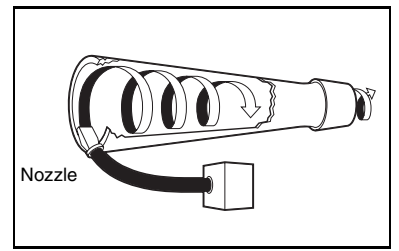

**9** If possible, mount the nozzle on the side of the pipe or in the invert. Avoid attaching the nozzle at the top of the pipe unless there is no other choice, as this will push the warmer gas through the pipe. If a strong wind is blowing down the pipe and fighting the blower, it may not be needed.

**10** In large diameter pipe, 45 cm (18 inches ) and larger, it is better to position the blower nozzle off the invert below the laminar surface of the gas. If this is insufficient, three alternatives are possible. Use two electric blowers, a Homelite Model III-B (or equivalent) gas driven blower or a short blast of air from an air compressor, to clean out the line.

11 If the beam still can not be controlled, have your backhoe excavate five buckets full and then one or two empty buckets as if it were bailing water. The blower is pushing heavy fumes in the pipe that can not get out of the trench without someone's help. Cast the empty bucket on the low side of the surface or on the downwind side of the cut.

**12** Another solution is to have a Homelite III-B blower (or equivalent) at the cut end of the trench pulling these fumes from the cut as the electric blower blows them out of the pipe. This method does not tie up production and gets the job done more efficiently.

**13** In summary, if all of the above fail to solve this problem, use the laser in an over-the-top setup.

### Model 929 Blower Operating Instructions

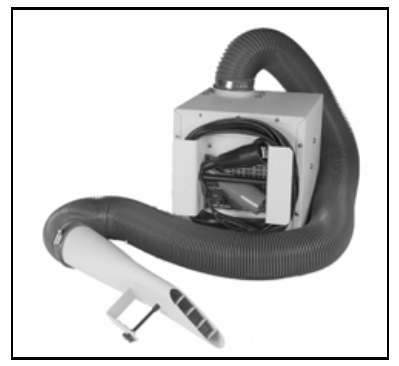

**1** Use a separate 12-volt automotive battery to power the blower.

**2** Point the nozzle into the pipe to create a corkscrew effect. This is the most effective way to create temperature stabilization.

**3** Ensure the air intake is not blocked and the 929 is not set in water. The support handle/cord wrap bracket is on the opposite side of the air intake. This handle can hook over a manhole step to keep the unit out of water in the pipe.

**4** Start the blower with the first section of pipe. Use the table on the blower to determine the blower speed from the length and size of pipe being installed. Although very unlikely, be aware too much air can also cause refraction.

## DG511/711 Troubleshooting

### CHAPTER

Table 7.1 will help in troubleshooting your unit. It lists possible problems, symptoms, and solutions. If the problem goes beyond what is described on this chart, contact your service center for more information.

| Table 8.1 | Troubleshooting |
|-----------|-----------------|
| 14010 011 | neubleeneeting  |

| Problem                          | Symptom           | Inspect                              | Solution                                                                 |
|----------------------------------|-------------------|--------------------------------------|--------------------------------------------------------------------------|
| Laser does not come on           | No laser<br>beam  | Dead or low battery                  | Change to known good battery                                             |
| Laser does<br>not self-<br>level | Beam<br>flashing* | Time allowed for laser to self-level | Allow laser to operate<br>for about 5 minutes<br>prior to self-leveling. |
|                                  |                   | Out of level range                   | Roll laser to within its $\pm 3^{\circ}$ roll leveling range.            |
|                                  |                   | Unstable setup                       | Provide more stable setup.                                               |

| Problem                                           | Symptom                                               | Inspect                                                                                                    | Solution                                 |
|---------------------------------------------------|-------------------------------------------------------|----------------------------------------------------------------------------------------------------|------------------------------------------|
| Laser does<br>not respond<br>to remote<br>control | Line-lock indicator (status display).                 | Unlock line or use the lasers line buttons.                                                                                                    |                                          |
|                                                   | left or right                                         | Out of range. Remote<br>control must be within<br>150 m (500 ft) when<br>standing in front of the<br>pipe laser and 10 m<br>(30 ft) from behind.                                                                                                    | Move the remote control within range.    |
|                                                   |                                                       | Blocked signal. If too<br>many obstructions are<br>in the way of the<br>remote control's<br>signal, or the pipe<br>laser's collector<br>windows are dirty, or<br>the remote control's<br>emission window is<br>dirty, the line will not<br>operate. | Remove obstruction<br>and clean windows. |
|                                                   | Emission indicator<br>does not blink or<br>seems dim. | Return the remote<br>control to an<br>authorized service<br>center.                                                                                                    |                                          |
|                                                   | Line moves<br>in only one<br>direction                | Line movement is at limit range.                                                                                                    | Reset laser within line movement range.  |

### Table 8.1 Troubleshooting (Continued)

| Problem                                                        | Symptom                                                  | Inspect                                                                  | Solution             |
|----------------------------------------------------------------|----------------------------------------------------------|--------------------------------------------------------------------------|----------------------|
| Grade does<br>not respond<br>to grade<br>control               | Grade will<br>not change                                 | Grade-lock indicator<br>(status display).                                | Unlock grade.        |
| Laser beam Doesn't<br>is high or match<br>low existing<br>pipe | Grade, elevation, or line is incorrect on existing pipe. | Use a known accurate instrument to check existing pipe.                  |                      |
|                                                                | Unstable setup.                                          | Provide more stable setup.                                               |                      |
|                                                                | Check refraction.                                        | Use a blower or other<br>method to stabilize air<br>temperature in pipe. |                      |
|                                                                |                                                          | Calibration.                                                             | Calibrate the laser. |

### Table 8.1 Troubleshooting (Continued)

|  | Note – | Flash | rate | is | about | one | flash | per | second. |
|--|--------|-------|------|----|-------|-----|-------|-----|---------|
|--|--------|-------|------|----|-------|-----|-------|-----|---------|

| Error<br>Code | Meaning                                         | Action                                                                |
|---------------|-------------------------------------------------|-----------------------------------------------------------------------|
| 001           | Minimum operating temperature for the           | Do not operate the pipe laser below $-20^{\circ}C$ ( $-4^{\circ}$ F). |
|               | laser has been<br>exceeded                      | Call authorized service center.                                       |
| 002           | Maximum operating temperature for the           | Do not operate the pipe laser above 60° C (140° F).                   |
|               | laser has been<br>exceeded                      | Call authorized service center.                                       |
| 004           | Laser current has<br>exceeded preset<br>maximum | Return the pipe laser to an authorized service center for repair.     |
| 016           | Grade motor has jammed.                         | Check calibration or call authorized service center.                  |
| 032           | Grade flags failed initialization.              | Return pipe laser to authorized service center for repair.            |
| 064           | Fatal Laser                                     | Return the pipe laser to authorized service center for repair.        |
| 128           | Internal battery<br>Corrupt                     | Return pipe laser to authorized service canter for repair.            |

## Calibration

### CHAPTER

# 9

### **Checking the Calibration**

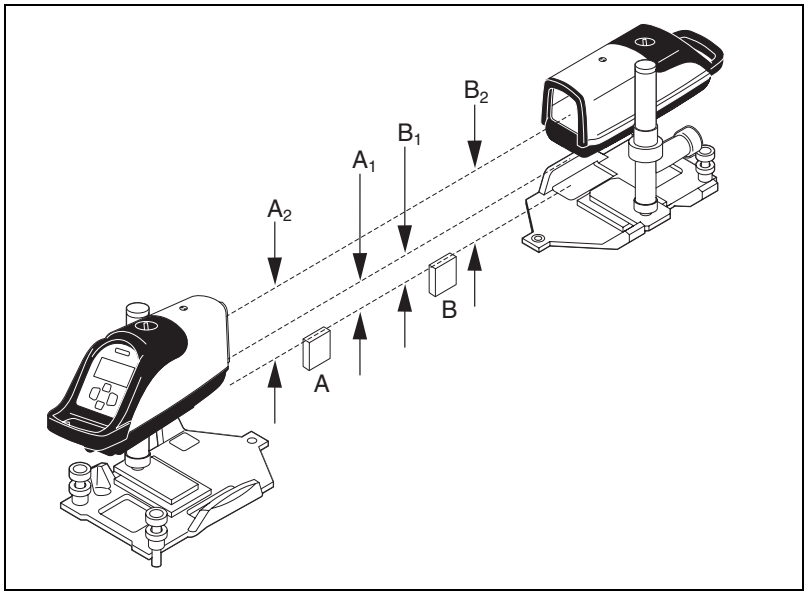

Checking the calibration of your pipe laser is easy. All you need is an engineer's rule and your pipe laser:

**1** Select a level road, parking lot or field whose rise is not more than 10 cm in 30 m (4 inches in 100 ft).

2 Choose two points (A and B) about 30 m (100 ft) apart. The distance does not have to be measured, but the points must be found, so mark them well.

**3** Set up the pipe laser just behind the lowest point and rough level.

**4** Turn on the pipe laser and let it warm up for about 10 minutes.

5 Set the grade counter to 0.000%.

6 Aim the laser beam so that it passes over points A and B. Allow the pipe laser to self-level.

**7** Accurately measure the elevation to the center of the beam at point A and record the elevation as A1 in a table like the one shown below:

|                           | Point A            | Point B                 |
|---------------------------|--------------------|-------------------------|
| Second Reading            | A2                 | B2                      |
| First Reading             | A1                 | B1                      |
| Difference                | A2 - A1            | B2 - B1                 |
| Error in 30 m<br>(100 ft) | <u>(A2 - A1) -</u> | <u>– (B2 - B1)</u><br>2 |

**8** Accurately measure the elevation to the center of the beam at point B and record the elevation as B1.

**9** Move the pipe laser behind point B and aim the laser beam so that it passes over points A and B. Allow the pipe laser to self-level.

**10** Accurately measure the elevation to the center of the beam at point B and record the elevation as B2.

**11** Accurately measure the elevation to the center of the beam at point A and record the elevation as A2.

**12** Subtract the A1 and B1 elevation readings from A2 and B2 elevation readings.

**Note** – Your laser is in calibration if the difference between A2 - A1equals B2 - B1.

**Note** – If A2 - A1 is greater than B2 - B1, the laser beam is shooting high and you should readjust the laser's calibration bringing the beam to level.

**Note** – If A2 - A1 is less than B2 - B1, the laser beam is shooting low and you should readjust the laser's calibration bringing the beam to level.

**Note** – If the error is greater than 6.4 mm/30 m (0.02 ft in 100 ft), return the pipe laser to an authorized Trimble service center.

## Adjusting the Calibration

The goal to adjusting the pipe laser's calibration is to make the beam level, half the distance of the total error. This will be the true calibration point of the unit. 1 Enter the Calibration feature option by simultaneously pressing the power, decrease, and backlight/lock buttons (buttons 1, 4, 6).

**2** Press the backlighting/lock button to enter the selection.

**Note** – To change the displayed calibration constants when you are in the Level Cal. mode, use the leftor right-line control button

**Note –** For every 10 digits changed, the beam's elevation changes 1.6 mm/30 m (1/16 inch per 100 ft).

**Note** – The maximum adjustable range is  $\pm 120$  digits or  $\pm 19$  mm/30 m ( $\pm 3/4$  inch per 100 ft ).

**3** When the pipe laser is calibrated, press the backlight/lock button to set the calibration.

Note – The laser beam will move to the new calibration point AFTER the calibration option is exited and the normal grade display returns. The laser will NOT move during calibration. Verify that the calibration is correct AFTER exiting the calibration menu.

### **Grade Check**

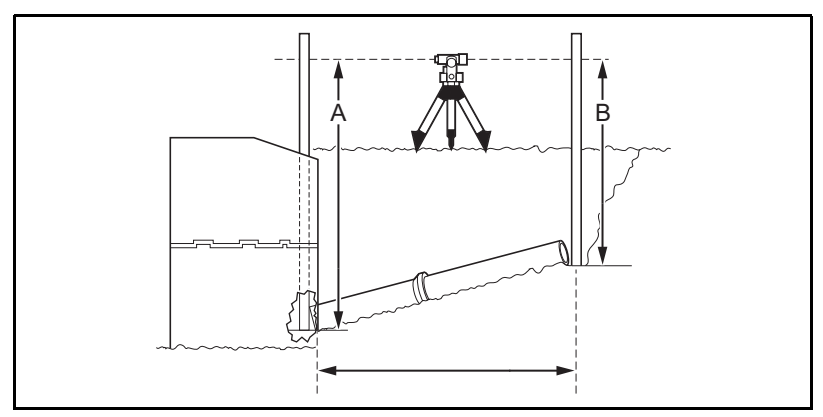

After the first 8–15 m (25–50 ft) of pipe has been laid, it is recommended that you make a grade check to ensure that the setup is correct, and that the system is properly operating.

The illustration shows a method for checking grade.

1 Using a transit level, or an automatic level and a grade rod, take a reading at the beginning of the pipe "A".

**2** Using the same instruments, obtain a level reading at the end of the pipe "B".

**3** The difference between the readings equals the rise over the run.

4 In terms of % of grade, rise divided by the run times 100 equals the percent of grade.

Note – The user of this equipment is expected to follow all operating instructions and make periodic checks on the proper grade, elevation, and line of the pipe as it is being laid. Trimble or its representatives assumes no responsibility for improperly laid pipe.

### Example

|                                                  | Metric                          | Ft / Tenths                    |
|--------------------------------------------------|---------------------------------|--------------------------------|
| Rod Reading at "A"                               | 4.801 m                         | 15.74 ft                       |
| Rod Reading at "B"                               | 3.749 m                         | 12.289 ft                      |
| Rise or Difference<br>(A – B)                    | 1.052 m                         | 3.451 ft                       |
| Distance from A to B                             | 44.196 m                        | 145 ft                         |
| Rise divided by Run                              | 0.0238                          | 0.0238                         |
| Rise divided by Run times<br>100 = Laser Setting | 2.38%                           | 2.38%                          |
| Rise according to engineering plans              | (2.38% * 44.196 m) =<br>1.052 m | (2.38% * 145 ft) =<br>3.451 ft |

### Table 9.1 Grade check chart

The pipe is laid correctly when the rod reading "A" minus rod reading "B" equals the rise according to the engineering plans.

### 9 Calibration

## Maintenance and Care

# <u>CHAPTER</u>

You will get years of service from the leveling system by following the maintenance and care recommendations in this manual. Carry the laser in its moistureresistant, field-tested carrying case to safely move the laser from one job to another.

However well the product is designed, mishaps do occur. The most common problems associated with these are covered in the following areas.

### Storage

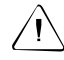

**Warning** – Do not store the laser in a wet carrying case. If the case gets wet, open it and let it dry before storing the laser.

| Δ  |          |
|----|----------|
| Į. | /        |
| -  | ك        |
|    | <u>î</u> |

**Warning** – Remove the batteries from the laser when storing it for more than 30 days.

### **Battery Disposal**

Some countries, states, and local areas have regulations regarding the disposal of rechargeable batteries. Be sure that replaced batteries are disposed of properly.

### **System Cleaning**

Use only a good-quality glass cleaner and a soft cloth to clean all external optical components. A dry cloth used on the laser's/IR remote control's optical components or displays could scratch or damage these surfaces.

Blow off any loose debris before cleaning any surfaces to prevent scratching of optical surfaces. Monthly, wipe off with a moist, clean cloth any dust or dirt from the laser's outer surface, inside the battery housing. Clean all corroded battery contacts with a pencil eraser or baking soda solution.

## Laser Specifications

## CHAPTER

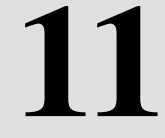

Table 11.1 and Table 11.2 contain the operational specification for the DG711 and DG511 Pipe Laser.

| Table 11.1 | Specifications |
|------------|----------------|
|------------|----------------|

| Performance Specifications |                                                                                                    |     |  |
|----------------------------|----------------------------------------------------------------------------------------------------|-----|--|
|                            | DG511 DG711                                                                                            |     |  |
| Grade Range                | -15% to +40%                                                                                           |     |  |
| Self-Leveling Range        | Longitudinal: Over the entire grade range<br>(no rough leveling required) +/- 3 degrees:<br>Cross Axis |     |  |
| Line Range                 | 20°                                                                                                    |     |  |
| Line Center                | Yes                                                                                                    |     |  |
| Grade Zero                 | Yes                                                                                                    |     |  |
| Line Set/Check             |                                                                                                    | Yes |  |
| Line Alert                 |                                                                                                    | Yes |  |
| Temperature Compensation   | +/- 30 arc sec. over entire operating range<br>on DG711                                                |     |  |

### Table 11.1 Specifications (Continued)

| Accuracy, Self-Leveling (level)       | +/- 10 arc seconds = +/- 1.6 mm at 30 m<br>(1/16 in. at 100 ft )             |            |  |
|---------------------------------------|------------------------------------------------------------------------------|------------|--|
| Maintenance Interval<br>Notification  | Yes                                                                          |            |  |
| Warranty Period                       | 1 Year                                                                       | 2 Years    |  |
| Laser Classification                  |                                                                              |            |  |
| Laser Source – Visible laser diode    | Laser Wavelength 635 nm                                                      |            |  |
| Laser output                          | 4.5 – 5 mW (maximum allowable)                                               |            |  |
| Laser classification USA and Canada   | 3A                                                                           |            |  |
| Laser classification<br>International | 3R                                                                           |            |  |
| Gen                                   | General Specifications                                                       |            |  |
| Weight                                | 3.6 kg (8.0 lbs.)                                                            |            |  |
| Length                                | 37.5 cm (14.75 inches)                                                       |            |  |
| Diameter                              | 14 cm (5                                                                     | .5 inches) |  |
| Housing Material                      | Hard Anodized Nickel Plated Die<br>Aluminum Casting                          |            |  |
| Battery type and life                 | Alkaline / 40 hours; Ni-MH / 64 hours                                        |            |  |
| Battery pack                          | Sealed (Ni-MH), 0-Ring replaceable<br>Removable (Alkaline)                   |            |  |
| Battery Charge Time                   | 10 hrs using the smart charger<br>14 hrs using the cigarette lighter adapter |            |  |
| Operating voltage                     | 6–16 Vdc                                                                     |            |  |

### Table 11.1 Specifications (Continued)

| Operating temperature | –20° to 60° C (–4° to 140° F)         |  |
|-----------------------|---------------------------------------|--|
| Storage Temperature   | –30° to 60° C (–23° to 140° F)        |  |
| Waterproof            | Continuous Submersion at 3 m (10 ft.) |  |

### Table 11.2 Remote Control Specifications

|                                 | Model RC501-<br>3-Button        | Model RC502-<br>7-Button |  |
|---------------------------------|---------------------------------|--------------------------|--|
| Wireless Remote Specifications  |                                 |                          |  |
| Through the Pipe Range          | 225 m (750 ft)                  | 225 m (750 ft)           |  |
| Front / Over the Top Range      | 150 m (500 ft)                  | 150 m (500 ft)           |  |
| Rear Range                      | 10 m (30 ft)                    | 10 m (30 ft)             |  |
| Battery life (normal operation) | 2 Years / 24 months             | 3 Years / 36 months      |  |
| Functions                       | Line Adjust                     | Line Grade/Adjust        |  |
|                                 | Laser On/Off                    | Line Set/Check           |  |
|                                 |                                 | Grade Bump               |  |
|                                 |                                 | Laser On/Off             |  |
| Waterproof                      | 3 m (10 ft)                     |                          |  |
| Impact Resistance               | 1.5 m (5 ft) drop onto concrete |                          |  |
| Signal and Battery Indicator    | Red flashing LED @ 4 Hz         |                          |  |
| Operating Temperature           | –20° to 50° C (–4° to 122° F)   |                          |  |
| Storage Temperature             | –30° to 65° C (–23° to 149° F)  |                          |  |

### Request for Service and Parts

Our goal is to provide prompt and efficient service through competent service dealers. To locate your local dealer or authorized Trimble Service Center for service, accessories, or spare parts, contact one of our offices listed below.

Before returning your system for repair, ensure that you:

**1** Put a note into the package identifying yourself as the owner.

2 Explain the operating difficulty.

**3** Include a return address and telephone number.

**4** If the equipment is under warranty, provide verification of the date of purchase.

**5** Pack the equipment securely for shipment in its original carrying case.

**6** Return the equipment prepaid and insured to your local dealer or authorized Trimble Service Center.

**7** Request estimate of charges for non-warranty or other service work before repair begins. If estimates

are not requested, repair work will begin immediately.

All certified outlets have factorytrained personnel and use authorized replacement parts to ensure proper and quick return. For long-distance shipments, UPS, 2nd-Day Air, or airfreight is recommended.

Except for one-way transportation charges, there will be no charge for repairs caused by problems due to defective materials and/or workmanship under warranty.

To locate your local dealer or authorized Trimble Service Center worldwide for service, accessories, or spare parts, contact one of our offices listed below.

### North America

Trimble Construction Division 5475 Kellenburger Road Dayton, Ohio 45424-1099 U.S.A. (800) 538-7800 (Toll Free) + 1-937-245-5600 Phone + 1-937-233-9004 Fax

www.trimble.com

### Europe

Trimble GmbH Am Prime Parc 11 65479 Raunheim GERMANY +49-6142-2100-0 Phone +49-6142- 2100-550 Fax

### Latin America

Trimble Navigation Limited 6505 Blue Lagoon Drive Suite 120 Miami, FL 33126 U.S.A. +1-035-263-9033 Phone +1-035-263-8975 Fax

### Africa & Middle East

Trimble Export Middle-East P.O. Box 17760 Jebel Ali Free Zone, Dubai UAE +971-4-881-3005 Phone +971-4-881-3307 Fax

### **Asia-Pacific**

Trimble Navigation Australia PTY Limited Level 1/120 Wickham Street Fortitude Valley, QLD 4006 AUSTRALIA +61-7-3216-0044 Phone +61-7-3216-0088 Fax

### China

Trimble Beijing Room 2602-05, Tengda Plaza No. 168 Xiwai Street Haidian District, Beijing, China 100044 +86-10-8857-7575 Phone +86-10-8857-7161 Fax www.trimble.com.cn

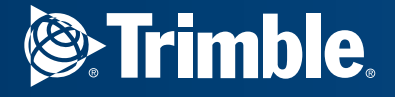

Trimble Construction Division 5475 Kellenburger Road Dayton, Ohio 45424-1099 U.S.A. +1-937-233-8921 Phone

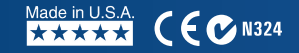

www.trimble.com

© 2002–2007, Trimble Navigation Limited. All rights reserved. Reorder PN 1281-0100 Rev. C (09/07)